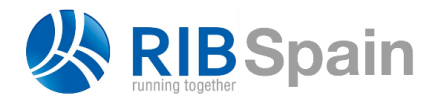

+34 914 483 800 info@rib-software.es www.rib-software.es

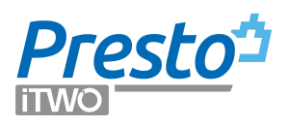

# **Excel2Presto**

Excel2Presto es un complemento de Excel que se entrega gratuitamente con Presto y que permite convertir casi cualquier hoja Excel que contenga unas mediciones, un presupuesto o un cuadro de precios en un presupuesto de Presto.

El manual contiene las instrucciones de uso más detalladas, junto con tutoriales para importar varios ejemplos de hojas de Excel.

## Objetivo

Las empresas constructoras y las oficinas de proyectos envían a RIB Spain todo tipo de hojas de cálculo con el encargo de convertirlas a Presto para utilizarlo en el tratamiento posterior de la información.

| _ <u>⊟_</u> 9+⊘+                                                                                                    | * SUMMARY                                                                                                    |                                                                                                    |                                                                                                   |                                                                                                    |                                                                                                    |                                                                                                    |                                     |                                                                                                    |                                                                                                    |                                                                                                    |                   |                                                                                                    |                                                                             |                                               |
|----------------------------------------------------------------------------------------------------|----------------------------------------------------------------------------------------------------|----------------------------------------------------------------------------------------------------|---------------------------------------------------------------------------------------------------|----------------------------------------------------------------------------------------------------|----------------------------------------------------------------------------------------------------|----------------------------------------------------------------------------------------------------|-------------------------------------|----------------------------------------------------------------------------------------------------|----------------------------------------------------------------------------------------------------|----------------------------------------------------------------------------------------------------|-------------------|----------------------------------------------------------------------------------------------------|-----------------------------------------------------------------------------|-----------------------------------------------|
| Archivo Inizio                                                                                                    | Insertar Diseña de página Fórmulas I                                                                                                    |                                                                                                    |                                                                                                   |                                                                                                    |                                                                                                    |                                                                                                    | ndo Valden. 🤉 Compartir             | Archivo                                                                                                    | Inicio Investor Diseño de página Fórmula                                                                                                    |                                                                                                    |                   |                                                                                                    |                                                                             | Q Compartie                                   |
| 😤 X 🖂                                                                                                    | ha - 11 - 6 + = 20-                                                                                                    | the General                                                                                                    |                                                                                                   |                                                                                                    | 112                                                                                                    | ≧licets: - Σ                                                                                                    | · Aw . O                            | 1 1 × ×                                                                                                    |                                                                                                    |                                                                                                    |                   | E inserte                                                                                                    | · · Σ· A                                                                    | 0                                             |
| Le -                                                                                                    |                                                                                                    |                                                                                                    | at Form                                                                                           | ato Derformat                                                                                                    | to Estilor de                                                                                                    | 🗄 Uiminar 🔹 💽                                                                                                    | Ordenary Parcery                    | Rect: Do                                                                                                    |                                                                                                    |                                                                                                    | Formation I       | Ter formatio Finilion de                                                                                                    | H = E = Z C                                                                 | Barrers                                       |
| ···                                                                                                    | * 3 · [ - · ] 74 · 74 · 10 = 10 = 24 2                                                                                                    | E [2] : [2] : 26 m [39                                                                                         | consic                                                                                            | ional - como tabla                                                                                                    | a ceida v                                                                                                    | El Formato - 🧶                                                                                                    | " filtrar " seleccionar "           | *                                                                                                    | W * 3 · C · Q · A · E E E                                                                                                    | : <u></u>                                                                                                    | consicional* o    | emoitable - celda - 🔟 Format                                                                                                    | tor 🗶 ritharr                                                               | seleccionar *                                 |
| Portapapeles is                                                                                                    | Fuente is Alinesción                                                                                                    | s Número                                                                                                    | -                                                                                                 | Etilos                                                                                                    |                                                                                                    | Ceidas                                                                                                    | Modificar A                         | Portapapeles                                                                                                    | is Poente is Alle                                                                                                    | readón ra Número                                                                                                    | al                | Estites Celdar                                                                                                    | Mosifi                                                                      | icar A                                        |
| H22 *                                                                                                    | A V X I                                                                                                    |                                                                                                    |                                                                                                   |                                                                                                    |                                                                                                    |                                                                                                    |                                     | KS                                                                                                    | * I X V & Quantité                                                                                                    |                                                                                                    |                   |                                                                                                    |                                                                             |                                               |
| 12 J A                                                                                                    | D                                                                                                    | ( C                                                                                                    |                                                                                                   | D                                                                                                    | £ 1                                                                                                    | F I                                                                                                    | 0                                   | A Is                                                                                                    |                                                                                                    | 0 D                                                                                                    | L B L B           | G H                                                                                                    | 1 1 1                                                                       | a 110                                         |
| 4                                                                                                    | 60                                                                                                    | CAPEK PAYMENT MILESTOR                                                                                         | NES INPUTS                                                                                        |                                                                                                    |                                                                                                    |                                                                                                    |                                     | 1                                                                                                    |                                                                                                    |                                                                                                    |                   |                                                                                                    |                                                                             |                                               |
| F - 6                                                                                                    |                                                                                                    |                                                                                                    |                                                                                                   |                                                                                                    |                                                                                                    | Date:                                                                                                    | COM                                 | 2                                                                                                    | State and a second state of a second state of a                                                                                                    |                                                                                                    |                   | STIMATION DCE TO                                                                                                    | AC                                                                          |                                               |
| · 7 8001                                                                                                    | BDG Material Rodante (adquisición inicial)                                                                                                    | BOQ Rolling Stock (mittal acc                                                                                  | quisitio                                                                                          | 753,255.154                                                                                                    | EUR                                                                                                    |                                                                                                    | 780 286 384                         |                                                                                                    | Processing a 1996 by the s                                                                                                    | code                                                                                                    | and an entropy    | Tautan III Ab                                                                                                    | Convettor                                                                   |                                               |
| 3 8001                                                                                                    | 800 Material Rodante VIP (adquisición inicial)                                                                                                    | 800 Rolling Slock VIP (mila                                                                                    | d acquire                                                                                         | 35.845.558                                                                                                    | EUR                                                                                                    |                                                                                                    | 35.835.556                          | 4 000                                                                                                    | Conv                                                                                                    | imputation                                                                                                    | unite of a dreame | 340.001 07.10                                                                                                    | Convention                                                                  | CU 49                                         |
| 10                                                                                                    |                                                                                                    |                                                                                                    |                                                                                                   |                                                                                                    |                                                                                                    |                                                                                                    |                                     | 6                                                                                                    |                                                                                                    |                                                                                                    |                   | Guariste Momant HI                                                                                                    | Coarmoe u                                                                   | forsant #1                                    |
| 12                                                                                                    |                                                                                                    |                                                                                                    |                                                                                                   | CAPEX                                                                                                    | Currency                                                                                                    | 3 595 291 564                                                                                                    | 1.508.614.890 2.                    | 7                                                                                                    | D-TERRASSEMENTS                                                                                                    |                                                                                                    |                   |                                                                                                    |                                                                             |                                               |
| 1 15                                                                                                    | Control controlizado                                                                                                    | Centralised Control                                                                                            |                                                                                                   |                                                                                                    |                                                                                                    |                                                                                                    |                                     | 5 04001 0                                                                                                    | Instalation de charter - franche terre<br>Instalation de charter - franche conditionnelle                                                                                                    | 31210 1003                                                                                                    | Pt 100 000,00 €   | 1.00 100.000,00                                                                                                    | 1                                                                           | 0.00 €                                        |
| 15                                                                                                    | 1 Sabistules de bisquedu y salvane to                                                                                                    | Subrotais SAR                                                                                                  |                                                                                                   | 679.459                                                                                                    | SAR                                                                                                    | (79.158                                                                                                    | ő                                   | 10 04040 8                                                                                                    | Assurance quality, environmement - Tranche farme                                                                                                    | 31210 1703                                                                                                    | TY \$9.000,00 #   | 1.00 89.000,00                                                                                                    |                                                                             | 0.00 #                                        |
| - 16                                                                                                    | 2 Subtrates EUR                                                                                                    | Subtrately, CUR                                                                                                |                                                                                                   | 37.435                                                                                                    | CUR                                                                                                    |                                                                                                    | 37 135                              | 12 01020.0                                                                                                    | Assutance quality, environment - Tranche conditione<br>Bludes d'inscrutors, d'argamention et de méthodes - Tran                                                                                                    | se 31210 1933<br>stelene 31210 1933                                                                                                    | Pt 30.000,00 €    | 1.00 30.000.00                                                                                                    |                                                                             | 0.00 €                                        |
| - 18                                                                                                    | s Guttizales de búsquede y salvamento                                                                                                    | Subfridale SAR                                                                                                 | CLOWD)                                                                                            | 40.383.048                                                                                                    | SAR                                                                                                    | 40 363 208                                                                                                    | 0                                   | 12 04021 0                                                                                                    | Endes d'évecution, d'arganisation et de méthodes - Tran                                                                                                    | ste 31210 1933                                                                                                    |                   |                                                                                                    |                                                                             |                                               |
| - 19                                                                                                    | 4 Subtotales EUR                                                                                                    | Subscieb 2017                                                                                                  |                                                                                                   | 54,557,250                                                                                                    | EUR                                                                                                    |                                                                                                    | 54,557,259                          | 54 04030 0                                                                                                    | Documents de recolement - Tranche ferme                                                                                                    | 01210 TP03                                                                                                    | 71 10 000,00 #    | 1.00 11.000,00                                                                                                    |                                                                             | 0.00 K                                        |
| 20                                                                                                    | KACS (Include) a Medina (Include)<br>5 Subtrates de bioquede y selvemento                                                                                                    | KAEC(in claded) to Madmah (inc<br>Subscience Salls                                                             | cluded)                                                                                           | 1.962.012                                                                                                    | 843                                                                                                    | 1 852 012                                                                                                    | 0                                   | 15 04031.0                                                                                                    | Documents de recclement - Tranche conditionnelle                                                                                                    | 01210 TP03                                                                                                    | Pt 3 000,00 4     | 6,00                                                                                                    | •                                                                           | 0.00 K                                        |
| 22                                                                                                    | 6 Subirbles FUR                                                                                                    | Subtotals EUR                                                                                                  |                                                                                                   | 74.270                                                                                                    | EUR                                                                                                    | 0                                                                                                    | 74.270                              | 17 00010.0                                                                                                    | Plus value as prix 02010-00 prior travelar de nuit                                                                                                    | 21210 TF03<br>21210 TF03                                                                                                    | 103 3,50 G        | 22 000 77.000,00                                                                                                    | G 1,850                                                                     | 9.00 C                                        |
| 23                                                                                                    | Poder a Kais (nokala)<br>7 Nationales de bisanarie y autores de                                                                                                    | Branch Io KAAA (Included)                                                                                      | _                                                                                                 | 679.459                                                                                                    | 040                                                                                                    | 0                                                                                                    | 0                                   | 18 00000.0                                                                                                    | Préparation de compactage                                                                                                    | 31210 TRQ1                                                                                                    | n2 0,50 C         | 50.000 25.000,00                                                                                                    | C 1.700                                                                     | 853.00 C                                      |
| - 25                                                                                                    | 8 Sabistales EUR                                                                                                    | Subtobale EUR                                                                                                  |                                                                                                   | 37 135                                                                                                    | CUR                                                                                                    | 0                                                                                                    | 37.135                              | 20 00600.0                                                                                                    | Plan value wa prix 02020-00 proor traveux de nut<br>Parges                                                                                                    | 31240 TP03<br>31210 TP13                                                                                                    | m2 0,50 C         | 1 000 2 500,00                                                                                                    | -                                                                           | 0.00 C                                        |
| 76                                                                                                    | High Moltage                                                                                                    | Web Mellers                                                                                                    |                                                                                                   |                                                                                                    |                                                                                                    |                                                                                                    | 0                                   | 21 02000 0                                                                                                    | Plan value au prot 02000.30 pour insvesat de red                                                                                                    | 31210 1103                                                                                                    | m3 1,00 €         | 100 100,10                                                                                                    | ē                                                                           | 0.00€                                         |
| - 28                                                                                                    | La lleca (incluido) a Jeddah (excluido)                                                                                                    | Makkah (makkied) to Juddah (m                                                                                  | makeled)                                                                                          |                                                                                                    |                                                                                                    | -                                                                                                    | 0                                   | 22 02040 0                                                                                                    | Subtracion de purpe                                                                                                    | 31210 1703                                                                                                    | m) 15,00 €        | 1 000 15 000,00                                                                                                    | -                                                                           | 3000                                          |
| - 29                                                                                                    | 1 Suttoteles de blisqueda y salvamento                                                                                                    | Subretain SAR                                                                                                  |                                                                                                   | 61.427.055                                                                                                    | SAR                                                                                                    | 61.427.055                                                                                                    |                                     | 24 00000                                                                                                    | Cébles                                                                                                    | 31210 TF03                                                                                                    | m3 2,00 €         | 100 200,00                                                                                                    | • 1200                                                                      | 9.001.00 €                                    |
| 50                                                                                                    | 2 Substance cure<br>Jeddeb (Incluide) game (CATC (eachede)                                                                                                    | Subjetute EUR<br>Jordian (Instantion) to KARC (con                                                             | choked                                                                                            | 20.143.228                                                                                                    | EUR                                                                                                    |                                                                                                    | 20.145.520                          | 25 00000                                                                                                    | Pus value au prix 02056.00 pour travaux de nuit                                                                                                    | 31210 TP03                                                                                                    | m3 3,00.4         | 6 200 55 600,00                                                                                                    |                                                                             | 0 00 E                                        |
| - 32                                                                                                    | 3 Subirtales de blaquede y salvemento                                                                                                    | Subtotals SAR                                                                                                  | _                                                                                                 | 95.584.453                                                                                                    | SAR                                                                                                    | 95,584,453                                                                                                    | ō                                   | 22 00000                                                                                                    | Plas value as price 02060-00 pair traveux de tuit                                                                                                    | 31210 1903                                                                                                    |                   | 7.500 45.000,00                                                                                                    | <u>x</u>                                                                    | 0.00 K                                        |
| 1 35                                                                                                    | 4 Subtrates FUR                                                                                                    | Subscials EUR                                                                                                  | -                                                                                                 | 51.544.500                                                                                                    | EUR                                                                                                    |                                                                                                    | 31.344.303                          | 28 00070.0                                                                                                    | Rentrias diapont                                                                                                    | 31210 TR03                                                                                                    | n3 11,50 C        | 35.000 462.500,00                                                                                                    | C 4.000                                                                     | 48.003.00 C                                   |
| 35                                                                                                    | 5 Sabistules de bisquede y subarrente                                                                                                    | Subtobals SAR                                                                                                  |                                                                                                   | 178,795,760                                                                                                    | SAR                                                                                                    | 178 795 760                                                                                                    | ő                                   | 29 02670.0                                                                                                    | Plas velas na prix 02070-00 priar travelas de nul<br>Couche de forme en GNT 050                                                                                                    | 31240 7933                                                                                                    | m2 3,00 C         | 2,500 10,500,00                                                                                                    | C 500                                                                       | 3.00 C                                        |
| 1 36                                                                                                    | C Sabhrada EUR                                                                                                    | Subtratels CUR                                                                                                 |                                                                                                   | 50.631.172                                                                                                    | CUR                                                                                                    | 0                                                                                                    | 58.631.372                          | 31 00610 0                                                                                                    | Plan value na proc03010.30 parar Insvesar cle nul                                                                                                    | 31210 1903                                                                                                    | m3 5,00 €         | 2.200 11.000,10                                                                                                    |                                                                             | 3.00€                                         |
| 4 2 4                                                                                                    | CAPEX Payment Milestones Input                                                                                                    | DISECT IS ANY UNCLOSED                                                                                         |                                                                                                   |                                                                                                    |                                                                                                    |                                                                                                    |                                     |                                                                                                    | Estimations DCE Sept09 (+)                                                                                                    |                                                                                                    | 1                 |                                                                                                    | a                                                                           | P                                             |
| 16.0. 52                                                                                                    |                                                                                                    |                                                                                                    |                                                                                                   |                                                                                                    |                                                                                                    | III (N) (F)                                                                                                    | +                                   | 1940 22                                                                                                    |                                                                                                    |                                                                                                    |                   | 10 N                                                                                                    | · · · · · · · ·                                                             | + 105                                         |
| Archivo Inizio<br>Normal Versalt.                                                                                                    | Inseta: Diseña de página Fórmulas I<br>Diseño de página 🛛 Regia 🔍 R<br>Vista personalizadas 🕅 Linxas de cuadricula 🖓 R                                                                                                    | Datas Busisar Vieta<br>Barra de formulas Q Encaticaçãos Zoom 1939                                              | Decercilado                                                                                       | r Pretto I<br>TE Nueva venta<br>E Organizaritor                                                                                                    | Nimo Peo 10<br>Ina 🛄 Dividir<br>da 🗍 Ocultar                                                                                                    | Cambiar                                                                                                    | acio Valders. 🤱 Compart e<br>Macros | Archivo<br>Proper 🖉                                                                                                    | Initia Interfair Elizada de página férmula<br>Times Neu Roma * 11 * $\vec{A} \cdot \vec{A} = =$<br>N K S + $\vec{a} \cdot \vec{\Delta} \cdot \vec{\Delta} \cdot \vec{a} = =$                                                                                                    | en Datos Hexicar Virta<br>→ → → Toto<br>→ → → □ → ♀ → ⊕ mx ↑                                                                                                    | Decamplador Pa    | no Nino kao 10 🔍 Indicas<br>International de la constante<br>las formanios fections des                                                                                                    | Fernando Mider:-     Z = A<br>Z Y<br>Ordenary                               | A Comparie<br>Decory                          |
| Pig.                                                                                                    | de Den Meetree                                                                                                    | 701                                                                                                    | selección                                                                                         | C. Inmovitar -                                                                                                    | <ul> <li>Mostra</li> <li>Wrotana</li> </ul>                                                                                                    | ventanas *                                                                                                    | *<br>Marcas                         | er 💎                                                                                                    | a Darde a Alto                                                                                                    | andra a Mirana                                                                                                    | condicional * cr  | moltable - ceida - El Formab                                                                                                    | * * titror · :                                                              | seleccionar *                                 |
| 19103                                                                                                    |                                                                                                    | 201                                                                                                    |                                                                                                   |                                                                                                    | -201303                                                                                                    |                                                                                                    |                                     | - Litespripties                                                                                                    | -                                                                                                    |                                                                                                    |                   |                                                                                                    | K-VOII.                                                                     |                                               |
| 8393 *                                                                                                    | × ✓ & 02.07.04                                                                                                    |                                                                                                    |                                                                                                   |                                                                                                    |                                                                                                    |                                                                                                    |                                     | 19                                                                                                    | * X 🗸 🌾 1/60                                                                                                    |                                                                                                    |                   |                                                                                                    |                                                                             | v                                             |
| AB                                                                                                    | C D E                                                                                                    | F G                                                                                                    | н                                                                                                 | I J                                                                                                    | K LM                                                                                                    | 0 P                                                                                                    | QRS                                 | -4 A                                                                                                    | 8                                                                                                    | e                                                                                                    | 0                 | E F                                                                                                    | G DACE NO.                                                                  | н -                                           |
| 5                                                                                                    |                                                                                                    | Presupuesto                                                                                                    |                                                                                                   |                                                                                                    |                                                                                                    |                                                                                                    |                                     | Obtax                                                                                                    | OWENDON IND EXHIBITION CENTRE                                                                                                    | BILL OF QUANTITIES                                                                                                    |                   |                                                                                                    | Proc NO.                                                                    |                                               |
| 7 Prospect                                                                                                    | <ul> <li>Stocost MEJORAMIENTO DE LI</li> </ul>                                                                                                    | A CAPACIDAD RESOLUTIVA DE                                                                                      | EL HOSPITAL                                                                                       | DANIEL ALCIDES                                                                                                    | CARRION - H                                                                                                    | UANCAYO*                                                                                                    |                                     | CONVE                                                                                                    | TION CENTER                                                                                                    | GENERAL SCHMARY - OPI                                                                                                    | 108 A             |                                                                                                    |                                                                             |                                               |
| 9 Subara                                                                                                    | 104 INSTALACIONES ELEC                                                                                                    | TRICAS                                                                                                    |                                                                                                   |                                                                                                    |                                                                                                    |                                                                                                    |                                     | 2                                                                                                    |                                                                                                    |                                                                                                    |                   |                                                                                                    |                                                                             |                                               |
| 11 Ligar                                                                                                    | JUNIN - HUANCAYO - HUANCAYO                                                                                                    |                                                                                                    |                                                                                                   |                                                                                                    | Casto                                                                                                    | * 2012/2012                                                                                                    |                                     | 111.0                                                                                                    |                                                                                                    | DESCRIPTION                                                                                                    |                   |                                                                                                    | TOTAL PRICE                                                                 |                                               |
| 12                                                                                                    |                                                                                                    |                                                                                                    |                                                                                                   |                                                                                                    |                                                                                                    |                                                                                                    |                                     | I BLF.                                                                                                    |                                                                                                    |                                                                                                    |                   |                                                                                                    |                                                                             |                                               |
| and the second second se | Survivity.                                                                                                    |                                                                                                    | 1144                                                                                              | Belorde                                                                                                    | Denis C'                                                                                                    | Burniel Ø(                                                                                                    |                                     | 3 RLF.                                                                                                    | 212M                                                                                                    | DAL SUMMARY                                                                                                    |                   |                                                                                                    | THE S CHIEF                                                                 |                                               |
| 13 bern                                                                                                    | Descripsión                                                                                                    |                                                                                                    | Und.                                                                                              | Metrado                                                                                                    | Presio SI.                                                                                                    | Partial SI.                                                                                                    |                                     | 3 RLF.                                                                                                    | GENE<br>BUING                                                                                                    | RAL SUMMARY                                                                                                    |                   | MO NO                                                                                                    | THE OTHER                                                                   |                                               |
| 13 tem<br>15 tr                                                                                                    | Descripción<br>NISTALACIONES ELECTRICAS AREA DE S                                                                                                    | BERVICIOB                                                                                                    | Und.                                                                                              | Metrado                                                                                                    | Presio SI.                                                                                                    | Parcial SI.<br>37.641,37                                                                                                    |                                     | 3 RLF.<br>5<br>7                                                                                                    | GENE<br>Bill No. Des                                                                                                    | RAL SUMMARY<br>cription                                                                                                    | ļ                 | age No.                                                                                                    |                                                                             |                                               |
| 13 tem<br>15 tr<br>17 01.01                                                                                                    | Descripción<br>INSTALACIONES ELECTRICAS AREA DE S<br>SUJIMASTRIO E INSTALACION DE SALLO                                                                                                    | BERVICIOB<br>WB                                                                                                | Und.                                                                                              | Metrado                                                                                                    | Presio SI.                                                                                                    | Parcial SI.<br>37.648,37<br>18.559,35                                                                                                    |                                     | 3 RLF.<br>5<br>7<br>9                                                                                                    | GENE<br>Bill No. Des<br>1 Prefiminacios & General Repair<br>2 Desandos                                                                                                    | RAL SUMMARY<br>cription<br>icmeds                                                                                                    | 2                 | age No.                                                                                                    | 0,0                                                                         |                                               |
| 13 tem<br>15 Tr<br>17 01.01<br>19 01.00                                                                                                    | Descripción<br>Instalaciones electricas area de s<br>Suumistro e instalación de salud<br>Siluda de all'Merado de techo                                                                                                    | BERVICIOB<br>MB                                                                                                | Und.                                                                                              | Metrado<br>72,00                                                                                                    | Presio SI.<br>/2,                                                                                                    | Parcial SI.<br>37,648,37<br>19,559,95<br>95 5,128,27                                                                                                    |                                     | 3 RLF.<br>5<br>7<br>9<br>10<br>11                                                                                                    | GENE           Bill No.         Des           1         Preliminaries & General Ropii           2         Dayworks           3         Roundus: Real Paral Finish On                                                                                                    | RAL SUMMARY<br>ceription<br>rements                                                                                                    | I<br>C            | age No.<br>1/50<br>2/6<br>3/4 Out 1                                                                                                    | 0,0                                                                         |                                               |
| 13 ben<br>15 Tr<br>17 01.01<br>19 01.01.01<br>21 01.01.02<br>73 01.01.02                                                                                                    | Descripsión<br>NISTALACIONES ELECTRICAS AREA DE S<br>SUUMAISTRIO E INISTALACION DE SALID<br>SILIDA DE ALLIMERADO DE TECHO<br>SILIDA PARA ALLIMERADO DE DECHO                                                                                                    | BERVICIOB<br>MB                                                                                                | Und.<br>pe                                                                                        | Metrado<br>71,00<br>17,00                                                                                                    | Presio SI.<br>72,<br>73,                                                                                                    | Parcial S/.<br>37,641,37<br>99,559,95<br>99 5,120,27<br>50 1,221,50                                                                                                    |                                     | 3 RLF.<br>5<br>7<br>9<br>10<br>11<br>12                                                                                                    | GENE           Bill No.         GENE           1         Preliminaries & General Requi           2         Dayworks           3         Roineda - Reof Petal Finish Og           4A         Auditeriam                                                                                                    | RAL SUMMARY<br>comption<br>commutes                                                                                                    | I                 | age No.<br>1/80<br>2/6<br>3/4 Opt 1<br>4A/267                                                                                                    | 0,0                                                                         | 000<br>000<br>000<br>000                      |
| 13         been           15         %1           17         61.01           19         61.01 01           21         61.01 02           23         61.01 02           29b         61.01 02                                                                                                    | Descripción<br>INSTRUACIONES ELECTRICIA AREA OS O<br>SUMASTRIO EN STULACIÓN (S AUXO<br>SULCA DE ALUMBRACO DE TECHO<br>SULCA AREA ALUBRADO EN PARE<br>SULCA AREA ALUBRADO EN PARE<br>SULCA AREA ALUBRADO EN PARE                                                                                                    |                                                                                                    | Und.<br>ptc<br>ptc                                                                                | Metrado<br>21,00<br>17,00<br>1,00                                                                                                    | Presio SI.<br>/2,<br>/2,<br>/3,<br>/2,                                                                                                    | Parcial St.<br>37.640,37<br>90.559,35<br>55.20,27<br>50 1.259,30<br>81 172,30<br>81 172,37                                                                                                    |                                     | 3 RLF.<br>5 7<br>9 10<br>11<br>12<br>13                                                                                                    | GENE           Bill No.         Des           1         Prefinitorities & General Ropii           2         Degworks           3         Roberda - Roof Petel Finish Og           4A         Aufferriam - Aufferriam           4B         Aufferriam - Aufferriam - Aufferriam                                                                                                    | RAL SUMMARY<br>arithms<br>femals<br>je 1                                                                                                    | 1                 | 889 No.<br>1750<br>276<br>374 Opt 1<br>4A/207<br>4B/118                                                                                                    | 0,0<br>100,000,0<br>0,0<br>0,0<br>0,0                                       | 200<br>200<br>200<br>200<br>200<br>200        |
| 13         Rem           15         %           17         01.0           19         01.0.0           21         01.0.0           23         01.0.0           25         01.0.0           27         01.0.0                                                                                                    | Description<br>INSTRACIONES ELECTRICAS AREA DE S<br>SUMMETRIO ENSTRACIÓN (E ALACIÓN<br>SULCA YARA ALUNERDO DE TROMO<br>BULCA YARA ALUNERDO DE TROMO<br>BULCA YARA ALUNERDO ENTRE<br>BULCA YARA TOMACORENT E DO<br>GULCA YARA TOMACORENT E DO                                                                                                    | ESKACIOS<br>MIS<br>ID<br>ID<br>ID ID ID ID ID ID ID ID ID ID ID ID ID I                                        | Und.<br>pe<br>pe<br>pe                                                                            | Metrado<br>21,00<br>17,00<br>20,00<br>20,00                                                                                                    | Precio SI.<br>72,<br>72,<br>73,<br>74,<br>74,<br>74,<br>74,<br>74,<br>74,<br>74,<br>74,<br>74,<br>74                                                                                                    | Parcial St.<br>37.040,37<br>99.559,35<br>55,20,27<br>50.1,20,29<br>89.1,720,37<br>30.2,710,37<br>30.2,710,37<br>30.2,710,37                                                                                                    |                                     | 3 RLF.<br>5<br>7<br>9<br>10<br>11<br>12<br>13<br>14                                                                                                    | BILNO, GENE<br>BILNO, Des<br>1 Prefiminerics & General Rapio<br>2 Dayworks<br>3 Romeda - Roof Prad Frield Og<br>4A Andrerism<br>48 Andrerism - Andlary Areas<br>5 Bolteom, Food Cuart & BOH                                                                                                    | RAL SUMMARY<br>cription<br>framesis<br>jf 1                                                                                                    | 1                 | lage No.<br>1/50<br>2/6<br>3/4 Opt 1<br>44/067<br>44/167<br>44/18<br>5/413                                                                                                    | 0,0<br>100,000,0<br>0,0<br>0,0<br>0,0<br>0,0                                | 200<br>200<br>200<br>200<br>200<br>200<br>200 |
| 13         Rem           15         51           17         01.0           19         01.0 10           21         01.0 12           23         01.0 12           25         01.0 10           27         01.0 10           29         01.0 12                                                                                                    | Descripcion<br>In 31 Auctorités Resonances de la<br>Bournestrio de Resonances de la<br>Bournestrio de Resonances de la Composition<br>Bourne Aucherscher de la Composition de la Composition<br>Bourne Antonio Composition de la Composition<br>Bourne Antonio Composition de la Composition<br>Bourne Antonio Composition de la Composition<br>Bourne Antonio Composition de la Composition<br>Bourne Antonio Composition de la Composition<br>Bourne Antonio Composition de la Composition<br>Bourne Antonio Composition de la Composition<br>Bourne de la Composition de la Composition<br>Bourne de la Composition de la Composition<br>Bourne de la Composition de la Composition<br>Bourne de la Composition de la Composition<br>Bourne de la Composition de la Composition<br>Bourne de la Composition de la Composition<br>Bourne de la Composition de la Composition<br>Bourne de la Composition de la Composition<br>Bourne de la Composition de la Composition<br>Bourne de la Composition de la Composition<br>Bourne de la Composition<br>Bourne de la Composition                                                                                                   | EENALOS<br>MB<br>ID<br>DUAR DOBLE CON UT (AMM<br>DUAR DOBLE CON UT (201 ISM)                                   | Und,<br>pc<br>pc<br>pc<br>pc                                                                      | Metudo<br>71,00<br>17,00<br>20,00<br>4,00                                                                                                    | Presio SI.<br>72<br>72<br>73<br>74<br>74<br>74<br>75<br>75<br>77<br>77                                                                                                    | Pareial St.<br>37.641,37<br>99.559,35<br>39 5.281,27<br>30 1.282,30<br>39 1.722,57<br>30 2.712,81<br>40 241,72                                                                                                    |                                     | 3 RLF.<br>5<br>7<br>9<br>10<br>11<br>12<br>13<br>14<br>15                                                                                                    | GENE         Bill No.         GENE           1         Prefiniteries & Corceal Rapia         Dayworks           1         Ramedis - Rauf Pred Freids Og           4A         Auditerium         Auditerium           4B         Auditerium         Auditerium           4B         Auditerium         Auditerium                                                                                                    | RAL SUMMARY<br>employ<br>entropy<br>entropy<br>ent |                   | age No.<br>1/80<br>2/6<br>3/4 Opt 1<br>4A/767<br>4B/18<br>5(413<br>6/149<br>1006                                                                                                    | 0,0<br>100,000,000,00,0<br>0,0<br>0,0<br>0,0<br>0,0<br>0,0                  |                                               |
| 13         Rem           15         51           17         01.0           19         01.0.01           21         01.0.01           23         01.0.01           25         01.0.01           27         01.0.01           29         01.0.01           29         01.0.01                                                                                                    | Description<br>INSTALACIONE DECTRICA AND GE<br>SUIMATIO DE INSTALACIONE DE ANILE<br>SUILATARE ALLANGRICO DE INSTA<br>BULA MAR ALLANGRICO DE INST<br>BULA MAR ALLANGRICO DE INST<br>BULA ANAR TOMOCOMENTE DE<br>BULA DE INSTAL DE INS<br>GUI DA DE INSTAL DE INS                                                                                                    | BERNETOR<br>MAR<br>DO<br>SLAR DOTLE CON LITE ADM<br>SLAR DOTLE CON LITE 201 SDm                                | Und,<br>pic<br>pic<br>pic<br>pic<br>pic<br>pic<br>pic<br>pic<br>pic<br>pic                        | Metrado<br>(1,00<br>1,00<br>1,00<br>4,00<br>1,00<br>1,00                                                                                                    | Presio SI.<br>72,<br>73,<br>74,<br>74,<br>74,<br>74,<br>74,<br>74,<br>74,<br>74,<br>74,<br>74                                                                                                    | Parcial S1.<br>17.640.37<br>19.559.95<br>19.5120.37<br>10.1201.50<br>10.1201.50<br>10.1201                                                                                                    |                                     | 3 RLF.<br>5<br>7<br>9<br>10<br>11<br>12<br>13<br>14<br>15<br>15<br>17                                                                                                    | GENE     GENE     GENE     General     Prefinitories de Central Ruija     Dogwork     Acoust     Remeda - Rend Protel Pinicho     Acoustante de ROM     Acoustante de ROM     De Pinicho     Tende Pinicho     Testerante Version                                                                                                    | RAL SUMMARY<br>crigition<br>romatk<br>r                                                                                                    | a 1               | hgo No.<br>1/80<br>2/6<br>3/4 Opt 1<br>44/07<br>44/07<br>44/18<br>5/14<br>6/149<br>7/136                                                                                                    | 0,0<br>100,000,000,00,00<br>0,0<br>0,0<br>0,0<br>0,0<br>0,                  |                                               |
| 13         Bern           15         Tr           17         01.0           19         01.01.0           21         01.01.0           23         01.01.0           25         01.01.0           27         01.01.0           29         01.01.0           31         01.01.0                                                                                                    | Description<br>INITALACIENTE DESCRIPTION AREA DE<br>BRUTANICONE DE LAS TRACES AREA DE<br>BRUTANICA EL AURENCIDE EN ANDE<br>BRUTANICA MUNICIPALITA DE<br>BRUTANICA MUNICIPALITA DE<br>BRUTANICA MUNICIPALITA DE<br>BRUTANICA DE ANTA CONSCIENTE DE<br>BRUTANICA DE ANTA CONSCIENTE DE<br>BRUTANICA DE ANTA CONSCIENTE DE<br>BRUTANICA DE ANTA CONSCIENTE DE<br>BRUTANICA DE ANTA CONSCIENTE DE<br>BRUTANICA DE ANTA CONSCIENTE DE<br>BRUTANICA DE ANTA CONSCIENTE DE<br>BRUTANICA DE ANTA CONSCIENTE DE ANTA<br>CARA DE PORT                                                                                                    | BENICION<br>NOS<br>D<br>D<br>D<br>D<br>D<br>D<br>D<br>D<br>D<br>D<br>D<br>D<br>D<br>D<br>D<br>D<br>D<br>D<br>D | Und,<br>pic<br>pic<br>pic<br>pic<br>pic<br>pic<br>pic<br>pic<br>pic<br>pic                        | Metrado<br>12,00<br>12,00<br>20,00<br>4,00<br>1,00<br>2,00                                                                                                    | Precio SI.<br>72,<br>73,<br>74,<br>74,<br>75,<br>74,<br>75,<br>75,<br>75,<br>75,<br>75,<br>75,<br>75,<br>75,<br>75,<br>75                                                                                                    | Parcial S1.<br>17.648.37<br>196.598.95<br>85 5.508.27<br>86 17.219<br>86 17.219<br>81 2.713.86<br>40 441.72<br>17 2.011.77<br>17 4.08.48<br>38 49                                                                                                    |                                     | 3 RLF.<br>5<br>7<br>9<br>10<br>11<br>12<br>13<br>14<br>15<br>16<br>16<br>17<br>18                                                                                                    | GENE<br>BIR No. Best<br>1. Pochniencis de Groene Require<br>2. Depunds<br>1. Remeds - Reof Peter Prink Of<br>48 Auditorium - Ansilter Verses<br>1. Bahrom, Faul Grant & ROH<br>2. World Packin<br>1. External Works<br>1. Staternal Works                                                                                                    | rans<br>renards<br>ren<br>Reads                                                                                                    | a 1               | lago No.<br>1750<br>226<br>326<br>44/07<br>44/07<br>44/18<br>54115<br>5415<br>6149<br>2716<br>88/15                                                                                                    | 0,0<br>100.000<br>0,0<br>0,0<br>0,0<br>0,0<br>0,0<br>0,0<br>0,0<br>0,0<br>0 |                                               |
| 13         Item           15         ξη           17         0.0           19         0.0.0           21         0.0.0           23         0.0.0.0           25         0.0.0.0           27         0.0.0.0           29         0.0.0.0           31         0.0.0.0           33         0.0.0.0                                                                                                    | Description<br>IN TRACKORES BLETTICA AND OF A<br>BUILDING ALL AND AND AND AND AND AND<br>BUILDING ALL AND AND AND AND AND AND<br>BUILDING ALL AND AND AND AND AND AND<br>BUILDING AND AND AND AND AND AND AND<br>BUILDING AND AND AND AND AND AND AND<br>BUILDING AND AND AND AND AND AND AND<br>BUILDING AND AND AND AND AND AND AND AND<br>BUILDING AND AND AND AND AND AND AND AND<br>BUILDING AND AND AND AND AND AND AND AND AND<br>BUILDING AND AND AND AND AND AND AND AND AND<br>BUILDING AND AND AND AND AND AND AND AND AND<br>BUILDING AND AND AND AND AND AND AND AND AND AND                                                                                                    | BERNICION<br>MIS<br>IO<br>LUR DOBLE CON LITE JON SDN<br>LUR DOBLE CON LITE JON SDN                             | Und,<br>sic<br>sic<br>sic<br>sic<br>sic<br>re<br>re<br>re                                         | Metrado<br>17,00<br>17,00<br>28,00<br>4,00<br>1,00<br>2,00                                                                                                    | Precio SI.<br>72<br>73,<br>74,<br>74,<br>74,<br>74,<br>74,<br>74,<br>74,<br>74,<br>74,<br>74                                                                                                    | Parcial Sr.<br>37,640,37<br>96,598,95<br>95 5,538,97<br>96 1,229,90<br>98 1,729,90<br>98 1,729,97<br>98 1,729,97<br>98 1,729,97<br>99 1,77<br>99 1,97<br>97 1,98,97<br>97 1,99,97<br>97 1,99,97<br>97 1,99,97                                                                                                    |                                     | 3 RLF.<br>5<br>7<br>9<br>10<br>11<br>12<br>13<br>14<br>15<br>15<br>15<br>17<br>18<br>19                                                                                                    | BILIND         GENE           BIL         Depends         Desends           1         Depends         Depends           2         Depends         Find and the print of the print of the prin of the print of the prin of the print of the print of                                                                                                    | <u>RAL SUMMARY</u><br>cruteton<br>crutetos<br>e <sup>1</sup><br>Reach ágir                                                                                                    | ia 1              | bage No.<br>1/150<br>2/26<br>3/4 Opt 1<br>4/4/07<br>4/0/18<br>5/415<br>5/415<br>5/45<br>5/45<br>5 | 000<br>100.0000<br>000<br>000<br>000<br>000<br>000                          |                                               |
| 13         Item           15         Тр           17         01,0           19         01,0,0           21         01,0,0           25         01,0,0           27         01,0,0           27         01,0,0           27         01,0,0           31         01,0,0           35         01,0,0           37         01,0,0                                                                                                    | Description<br>INTERLOCASE IN SECTION AND OF IN-<br>SECION OF ALL MODEL IN SECTION AND OF IN-<br>SECION OF ALL MODEL IN SECTION OF INFO<br>SECION AND AND AND ADDRESS OF INFO<br>SECION AND AND ADDRESS OF INFO<br>SECION OF INSTRUMENTS OF IN-<br>CASE IN FORM TO ADDRESS OF INFO<br>CASE IN FORM TO ADDRESS OF INFO<br>CASE IN FORM TO ADDRESS OF INFO<br>CASE IN FORM TO ADDRESS OF INFO<br>CASE IN FORM                                                                                                    | SERVICION<br>INNO<br>ID<br>LUR COLLE CON LITURE<br>RURE CON LITURE<br>RURE CON LITURE<br>RURE CON LITURE       | Und.<br>pic<br>pic<br>pic<br>pic<br>pic<br>pic<br>pic<br>pic<br>pic<br>pic                        | Metrado<br>71,00<br>17,00<br>18,00<br>1,00<br>1,00<br>1,00<br>1,00<br>11,00<br>11,00                                                                                                    | Presio SI.<br>72,<br>73,<br>74,<br>74,<br>75,<br>74,<br>75,<br>75,<br>75,<br>75,<br>75,<br>75,<br>75,<br>75,<br>75,<br>75                                                                                                    | Parcial S1.<br>37.640,37<br>90.599,95<br>99 5.500,27<br>90 1.229,30<br>99 172,297<br>90 22,713,96<br>91 24,713,97<br>93 22,713,97<br>94 440,72<br>97 440,36<br>93,9457<br>97 140,17<br>94 194,97<br>94 194,97                                                                                                    |                                     | 3 RLF.<br>5<br>7<br>9<br>10<br>11<br>12<br>13<br>14<br>15<br>16<br>17<br>18<br>19<br>20<br>20                                                                                                    | CEXNE     BIII No.     Des     Des     De | ratistummary<br>entering<br>entering<br>Production<br>Reads                                                                                                    | a 1               | base No.           1180           34 Opt 1           44.007           48/118           5413           6/149           7/16           84/13           88/13           88/13                                                                                                    | 000<br>000<br>0000<br>000<br>000<br>000<br>000<br>000<br>000<br>0           |                                               |
| 13         Item           15         Tr           17         01,0           19         01,0,0           21         01,0,0           23         01,0,0           25         01,0,0           27         01,0,0           29         01,0,0           31         01,0,0           35         01,0,0           37         01,0,0           39         01,0                                                                                                    | Peoripsion<br>Re174-ACORES & SETTION A MEN OF A<br>SULDATE A LINE OF THE ACORE AND A<br>SULDATE A LINE OF OF THE ACORE AND<br>SULDATE ALL AND ADD THE ATTEMPT AND<br>SULDATE AND A THE ACORE AND A THE<br>SULDATE AND A THE ACORE AND A THE<br>SULDATE AND A THE ACORE AND A THE<br>SULDATE AND A THE ACORE AND A THE<br>SULDATE AND A THE ACORE AND A THE<br>CARE IN FORM THE ACORE AND A THE<br>CARE IN FORM THE ACORE AND A THE ACORE AND A THE<br>CARE IN FORM THE ACORE AND A THE ACORE AND A THE<br>CARE IN FORM THE ACORE AND A THE ACORE AND A THE ACORE AND A THE<br>ACORE AND A THE ACORE AND A THE                                                                                                    | BENICLOB<br>NA<br>ID<br>ID<br>ILUR DOTLE CON LITERATION<br>ILUR DOTLE CON LITERATION                           | Und.<br>pic<br>pic<br>pic<br>pic<br>pic<br>pic<br>pic<br>pic<br>pic<br>pic                        | Metrado<br>17,00<br>17,00<br>2,00<br>4,00<br>1,00<br>7,00<br>11,00<br>10,00                                                                                                    | Presio SI.<br>12,<br>14,<br>14,<br>160,<br>110,<br>111,<br>201<br>111,<br>117,<br>117,                                                                                                    | Parcial SJ.<br>17.648.37<br>19.698.35<br>19.698.35<br>19.698.35<br>19.122.30<br>19.122.30<br>19.122.30<br>19.122.30<br>19.122.30<br>19.122.30<br>19.122.30<br>19.122.30<br>19.122<br>19.122<br>19.12   |                                     | 3 RLF.<br>5 7 9<br>10 11<br>11 12<br>13 14<br>15 16<br>16 16<br>17 18<br>19 20<br>21 20                                                                                                    | BHING         GENE           1         Preinteris So Cancel Experies           2         Dayork           3         Dayork           4         Reads-in Thread Prink Cy           48         Anderina - Andrey Arros           49         Anderina - Sandbay Arros           48         Anderina - Sandbay Arros           48         Anderina - Sandbay Arros           48         Anderina - Sandbay Arros           48         Anderina - Sandbay Arros           48         Anderina - Sandbay Arros           48         Anderina - Sandbay Arros           48         Anderina - Sandbay Arros           48         Andbay Arros           48         Andbay Arros           48         Andbay Arros           48         Andbay Arros           49         Andbay Arros           410         Sandbay Arros           42         Andbay Arros           43         Sandbay Arros           44         Andbay Arros           45         Andbay Arros           46         Andbay Arros           47         Andbay Arros           48         Andbay Arros           49         Andbay Arros                                                                                                    | <u>RAL SUMMARY</u><br>etypion<br>remets<br>r <sup>1</sup><br>Reach ágir                                                                                                    | ia 1              | bge No.           1/80           X4 Opt 1           4A/17           4R/18           5415           6/249           7/236           8A/13           8A/13           8A/15           8A/15           8A/16                                                                                                    | 000<br>1000000<br>1000000<br>000<br>000<br>000<br>0                         |                                               |
| 13         Iom           15         Tr           17         41.0           19         41.0           21         41.0           22         41.0           25         41.0           27         41.0           33         41.0           35         41.0           37         41.0                                                                                                    | Description<br>INTERLACEMENTS INTERLACEMENTS<br>Subtractions INTERLACEMENTS<br>Subtractions INTERLACEMENTS<br>Subtractions INTERLACEMENTS<br>Subtractions INTERLACEMENTS<br>Subtractions INTERLACE<br>Subtractions INTERLACE<br>Subtractions INTERLACE<br>Subtractions INTERLACE<br>CAMPA IN Subtractions INTERLACE<br>CAMPA INTERLACE<br>CAMPA                                                                      | REFUCICIO<br>NAS<br>DO<br>LUR DOILIE CON UT 1201500                                                            | Und.<br>ptc<br>ptc<br>ptc<br>ptc<br>ptc<br>ptc<br>ptc<br>ptc<br>ptc<br>ptc                        | Metrado<br>12,00<br>12,00<br>23,00<br>4,00<br>1,00<br>2,00<br>11,00<br>11,00<br>11,00<br>401,33                                                                                                    | Precio SI.<br>72, 73,<br>74, 74,<br>74, 74, 74, 74, 74, 74, 74, 74, 74, 74, | Parcial SV.<br>17.648.37<br>18.659.55<br>55 5308.27<br>55 1.228.50<br>16 77.288<br>57 2.7138<br>57 2.7138<br>57 408.38<br>77 2.0117<br>57 408.39<br>77 3.6578<br>5 198.89<br>5 198.89<br>5 198.99<br>5 198.99                                                                                                    |                                     | 3 RLF.<br>5<br>7<br>9<br>10<br>11<br>12<br>13<br>14<br>15<br>15<br>16<br>17<br>18<br>19<br>20<br>21<br>22<br>21                                                                                                    | BHI No.         GENE           1         Notimisels A Careal Royal           3         Daynat's           4         Audiovian           48         Audiovian           49         Audiovian           48         Audiovian           49         Audiovian           49         Statis fadiose Caref Royal           5         External Works           50         Statis fadiose Caref Royal           60         Corresaid Dobe           40         Corresaid arbite                                                                                                    | RAL SUMMARY<br>enterion<br>enterion<br>Prande<br>de<br>Incade                                                                                                    | a 1               | base No.           1240           343 opt 1           343 opt 1           48010           480118           5410           5411           5411           5411           5411           5411           5411           5411           5411           5411           5411           5411           5411           5411           5411           5411           5411           5411           5411           5411           5411           5411           5411           5411           5411           5411           5411           5411           5411           5411           5411           5411           5411           5411           5411           5411           5411           5411           5411           5411           5411           5411      >5411           5411                                                                                                    |                                                                             |                                               |
| 13         Item           15         Tr           17         01.01           19         01.01           21         01.01           23         01.02           25         01.02           27         01.03           29         01.03           33         01.02           35         01.02           37         01.02           39         01.02           30         01.02           30         01.02           31         01.02           32         01.02           33         01.02           341         01.02           39         01.02           344         01.02                                                                                                    | Description<br>Research terminologies accession de local<br>sector and accession de local<br>sector and accession de local<br>sector and accession de local<br>sector and accession de local<br>sector and accession de local<br>sector and terminologies accession<br>sector and terminologies accession<br>sector and terminologies accession<br>cases of instructure accession to ac-<br>cession of instructure accession<br>cases of instructure accession<br>cases of instructure a                                                                                                    | BERACIOS<br>MAR<br>IO<br>LUR DODLE CON UT RAM<br>LUR DODLE CON UT RAM                                          | Und.<br>Sic<br>Sic<br>Sic<br>Sic<br>Sic<br>Sic<br>Sic<br>Sic<br>Sic<br>Sic                        | Metrado<br>17,00<br>17,00<br>28,00<br>4,00<br>7,00<br>7,00<br>11,00<br>11,00<br>10,00<br>10,000<br>10,000<br>10,00 | Precio SI.<br>72, 73,<br>74, 75,<br>74, 75,<br>75,<br>76,<br>76,<br>76,<br>76,<br>76,<br>76,<br>76,<br>76,<br>76,<br>76                                                                                                    | Parcial S4.<br>17.648.37<br>19.698.37<br>19.508.27<br>10.1281.30<br>10.1281.30<br>10.1281.                                                                                                    |                                     | 3 RLF.<br>5<br>5<br>7<br>10<br>11<br>12<br>13<br>14<br>15<br>15<br>17<br>18<br>15<br>17<br>18<br>10<br>20<br>21<br>22<br>22<br>22<br>23                                                                                                    | BILING         GENE           1         Prediminels as 4 Cancel Except         Base           2         Daywark         Iteration as a 4 Cancel Except         Base           31         Rankers, Nat Proof Preids op         Iteration as a non-state operation of the state operation of the state operation operation o                                                                                                    | RAL SUMMARY<br>enterios<br>temets<br>production<br>Reads<br>and<br>Reads                                                                                                    | ia 1              | Intel         Intel           1:50         2:6           2:6         3:4:0p1           4:4:707         49:118           5:411         6:129           7:718         5:4:11           8:4:13         6:129           9:0:11         3:0:101           \$20:01         \$20:01           9:020         \$90:00                                                                                                    |                                                                             |                                               |
| 13         Item           15         5n           17         01,01           19         01,01           21         01,01           23         01,01           25         01,02           25         01,02           27         01,03           29         01,03           31         01,07           33         01,07           341         01,07           41         01,004           43         01,004           445         01,014                                                                                                    | Peoripsion<br>INTERCACESE INSTITUCES AND OF EAC<br>INTERCACESE INSTITUCES AND OF EAC<br>INSTITUCES INSTITUCES INTERCACESE<br>INSTITUCES INTERCACESE<br>INSTITUCES<br>INSTITUCES INTERCACESE<br>INSTITUCES<br>INSTITUCES<br>INSTITUCE                                                                                                    | MARCON<br>MARCON<br>D<br>LUM DOLL COLUMNA<br>LUM DOLL COLUMNA<br>LUM DOLL COLUMNA<br>N                         | Und.<br>pc<br>pc<br>pc<br>pc<br>pc<br>pc<br>pc<br>pc<br>pc<br>pc<br>pc<br>pc<br>pc                | Metrado<br>(2,00<br>12,00<br>23,00<br>23,00<br>24,00<br>14,00<br>14,00<br>14,00<br>14,00<br>44,1,33<br>16,00                                                                                                    | Presio Si.<br>72,<br>72,<br>73,<br>74,<br>75,<br>74,<br>76,<br>71,<br>71,<br>71,<br>71,<br>71,<br>71,<br>71,<br>71,<br>71,<br>71                                                                                                    | Partial SI.<br>37.648,37<br>19.658,95<br>59.558,37<br>50.1221,59<br>50.1221,59<br>50.1221,                                                                                                    |                                     | 3 RLF.<br>5<br>7<br>9<br>10<br>11<br>12<br>13<br>14<br>15<br>16<br>17<br>17<br>18<br>19<br>20<br>21<br>22<br>22<br>22<br>23<br>23<br>23<br>23<br>23                                                                                                    | Dill No.         Dill No.           1         Nofomerics & Consell State           2         Daynaka           3         Daynaka           4         Andreine           48         Andreine           49         Schwine           49         Schwine           49         Schwine           40         Schwine           41         Schwine           42         Schwine           43         Schwine           44         Schwine           45         Schwine           46         Schwine           47         Schwine           48         Schwine           49         Schwine           40         Schwine           41         Schwine           42         Schwine           43         Schwine           44         Schwine           45         Schwine           46         Schwine           47         Schwine           48         Schwine           49         Schwine           40         Schwine                                                                                                    | RAL SUMMARY<br>criticion<br>crimicals<br>pr 1<br>Reads<br>dat                                                                                                    | ia 1              | hgs No.           110           26           344 QP 1           44.027           44.027           44.01           44.021           44.021           27.16           36.29           30.20           50.21           50.21           50.22           50.22           50.22           50.22           50.22           50.22           50.22           50.22           50.22           50.22           50.22           50.22           50.22           50.22           50.22           50.22           50.22           50.22           50.22           50.22           50.22           50.22           50.22           50.22           50.22           50.22           50.22           50.22           50.22           50.22           50.22           50.22           50.22           50.22           50.                                                                                                    | 000 000<br>100.000<br>000<br>000<br>000<br>000<br>000<br>0                  |                                               |
| 13         Item           15         Tr           17         01.00           19         01.00 10           21         01.00 10           25         01.00 10           27         01.00 10           29         01.00 30           33         01.00 30           37         01.00 30           39         01.00 30           31         01.00 40           33         01.00 40           341         01.00 20           35         01.00 40           43         01.00 20           445         01.04 40                                                                                                    | Description<br>Refractors to structure on each of the<br>sound refractors to structure on each of<br>Sound Annual Association of the<br>Sound Annual Association of the<br>Sound Annual Association of the<br>Sound Annual Association of the<br>Sound Annual Association of the<br>Sound Annual Association of the<br>Count of Annual Television<br>Count of Annual Television<br>Count of Annual T                                                                                                    | SERVICOS<br>D<br>LAN DOLE COLUTIANIN<br>KAR DOLE COLUTI 201 Bio                                                | Und.<br>pic<br>pic<br>pic<br>pic<br>pic<br>pic<br>pic<br>pic<br>pic<br>pic                        | Netrado<br>17,00<br>1,00<br>2,00<br>1,00<br>1,00<br>1,00<br>11,00<br>11,00<br>11,00<br>11,00<br>11,00<br>10,00<br>10,000<br>10,00<br>10,0                                                                                                    | Presio SI.<br>72,<br>73,<br>74,<br>76,<br>76,<br>76,<br>76,<br>76,<br>76,<br>76,<br>76,<br>76,<br>76                                                                                                    | Pareid 3.<br>19.44537<br>19.59935<br>29.5.2027<br>20.1.20239<br>20.1.20239                                                                                                    |                                     | 3 NU-<br>5 7<br>9 10<br>10<br>11<br>12<br>13<br>14<br>15<br>15<br>16<br>16<br>17<br>18<br>18<br>19<br>20<br>21<br>22<br>23<br>24<br>23<br>24<br>23<br>24<br>25<br>23<br>24<br>25<br>25<br>25<br>25<br>25<br>25<br>25<br>25<br>25<br>25<br>25<br>25<br>25 | Difference         Difference         Difference <thdifference< th="">         Difference         Differe&lt;</thdifference<>                                                                                                    | RAL SUMMARY<br>criticia<br>(most):<br>pr )<br>Reads<br>Reads<br>(Reads                                                                                                    | ia 1              | hge Xb,           176           26           27           44.057           487115           4413           4749           2716           48013           4719           393           3031           3032           3032           3032           3032           3032           3032           3032           3032           3032           3032           3032           3032           3032           3032           3032           3032           3032           3032           3032           3032           3032           3032           3032           3032           3032           3032           3032           3032           3032           3033           3034           3035           3035           3036           3037           3037           3037                                                                                                    | 00000000000000000000000000000000000000                                      |                                               |
| Item         Item           13         Tr           15         Tr           17         01.01           19         01.02           21         01.02           25         01.02           27         01.02           27         01.03           33         01.02           35         01.02           36         01.02           37         01.02           39         01.03           41         01.02           45         01.41           47         01.44           9         01.414                                                                                                    | Peoripsion<br>INTERCONSERVICES INSERVICES AND DE<br>INTERCONSERVICES INSERVICES AND DE<br>INSERVICES INSERVICES INSERVICES<br>INSERVICES INSERVICES INSERVICES<br>INSERVICES INSERVICES INSERVICES<br>INSERVICES INSERVICES<br>INSERVICES<br>INSERVICES<br>IN | REFACCE<br>MA<br>D<br>S<br>S<br>S<br>S<br>S<br>S<br>S<br>S<br>S<br>S<br>S<br>S<br>S<br>S<br>S<br>S<br>S<br>S   | Und.<br>pic<br>pic<br>pic<br>pin<br>pin<br>pin<br>pin<br>und<br>und<br>n<br>n<br>n<br>n<br>n<br>n | Netrado<br>(1)00<br>2000<br>2000<br>2000<br>2000<br>2000<br>100<br>100<br>1000<br>401,00<br>1000<br>00<br>00<br>00<br>00<br>00<br>00<br>00<br>00<br>00<br>00<br>00                                                                                                    | Presio Si.<br>72,<br>73,<br>74,<br>74,<br>75,<br>76,<br>76,<br>76,<br>76,<br>77,<br>77,<br>77,<br>76,<br>76,<br>77,<br>77                                                                                                    | Pareial Si.<br>17.64,37<br>10.29295<br>29. 5.20327<br>20. 1.2229<br>20. 1.2229<br>20. 4.2477<br>27. 2017<br>27. 2017<br>27.                                                                                                  |                                     | 3 NU-<br>5 7<br>7 7<br>7 8<br>10<br>11<br>12<br>12<br>14<br>14<br>15<br>15<br>16<br>16<br>16<br>16<br>16<br>16<br>16<br>16<br>16<br>16<br>16<br>16<br>16                                                                                                 | Dillion         Dillion           1         Deparation           2         Deparation           3         Deparation           4         Andreim           40         Andreim           40         Andreim           40         Andreim           41         Andreim           42         Andreim           43         Andreim           44         Andreim           45         Internet Work           46         Andreim           47         Internet Work           48         Sonth Billions Carpits and Internet Work           49         Internet Work           40         Ceremaid John           40         Ceremaid Ling           40         Ceremaid Ling           40         Saff Billions Carpit and Internet Ling                                                                                                    | RAL SUMMARY<br>criticia<br>eri<br>eri<br>Reads<br>of:                                                                                                    | ia 1              | hgc No.           11/80           20           14/4 Opt           14/4 Opt           14/4 Opt           14/4 Opt           2716           84/13           80/13           80/13           98/20           99/10           92/20           92/20           92/20                                                                                                    | 100 000<br>100 000<br>000<br>000<br>000<br>000<br>00                        |                                               |
| Item         Item           15         \$1           16         \$1           17         0.0           19         01.0.0           21         01.0.0           25         01.0.0           27         01.0.0           33         01.00           35         01.00           37         01.00           43         01.00           443         01.04           49         01.04           49         01.04                                                                                                    | Description<br>In this concerns to account of the last<br>study of the last study of the last<br>study which is the last study of the last<br>study which is the last study of the last<br>study which is the last study of the last<br>study which is the last study of the last<br>study which is the last study of the last<br>study of the last study of the last<br>study of the last study of the last study of the last<br>study of the last study of the last study of the last<br>study of the last study of the last study of the                                                                                                    | NERVICES<br>MA<br>D<br>D<br>D<br>D<br>D<br>D<br>D<br>D<br>D<br>D<br>D<br>D<br>D<br>D<br>D<br>D<br>D<br>D       | Und.<br>pic<br>pic<br>pic<br>pic<br>pic<br>pic<br>pic<br>pic                                      | Netrado<br>(1)00<br>200<br>200<br>200<br>200<br>200<br>200<br>200<br>200<br>200                                                                                                    | Presio SI.<br>72, 73,<br>10, 101<br>101<br>103<br>103<br>103<br>103<br>103<br>103<br>103<br>103                                                                                                    | Pareid 8,<br>17,048,17<br>18,569,55<br>19,520,27<br>10,12225<br>10,12225<br>10,12225<br>10,1225<br>10,1225<br>10,1225<br>10,1225<br>10,125<br>10,125 |                                     | 3 NUL<br>5<br>9<br>9<br>10<br>11<br>12<br>13<br>14<br>15<br>16<br>16<br>16<br>16<br>16<br>16<br>16<br>16<br>16<br>16                                                                                                    | DBLNs         DELNE           1         Performerts & Const Flagt           1         Restorts of Const Flagt           1         Restorts of Const Flagt           1         Restort of Const Flagt                                                                                                    | RAL SUMVARY<br>critica<br>pri<br>Reach<br>da<br>IReach<br>of<br>Trach                                                                                                    | ia 1              | tec Xis           126           24           127           426           426           426           427           428           429           429           420           421           421           421           421           421           421           421           421           421           421           421           421           421           421           421           421           421           421           421           421           421           421           421           421           421           421           421           421           421           421           421           421           421           421           421           421           421           421           421  <                                                                                                    |                                                                             |                                               |

#### Hojas Excel para convertir a Presto

Entre estas hojas hay:

- Presupuestos con mediciones, sin precios, que desean pasar a Presto para analizar la oferta.
- Presupuestos hechos directamente en hojas Excel, para incorporar a Presto y seguir trabajando con ellos.
- Cuadros de precios o tarifas que sólo están disponibles en hojas Excel.

El tratamiento habitual requiere mucho trabajo manual de adaptación de la hoja y, generalmente, escribir macros o complementos de Excel para cada caso.

El objetivo de Excel2Presto es recuperar todos los datos que contienen estos archivos con el menor trabajo manual posible. Para ello, Excel2Presto ha sido probado y ajustado hasta ser capaz de importar todas las hojas recibidas en Presto históricamente.

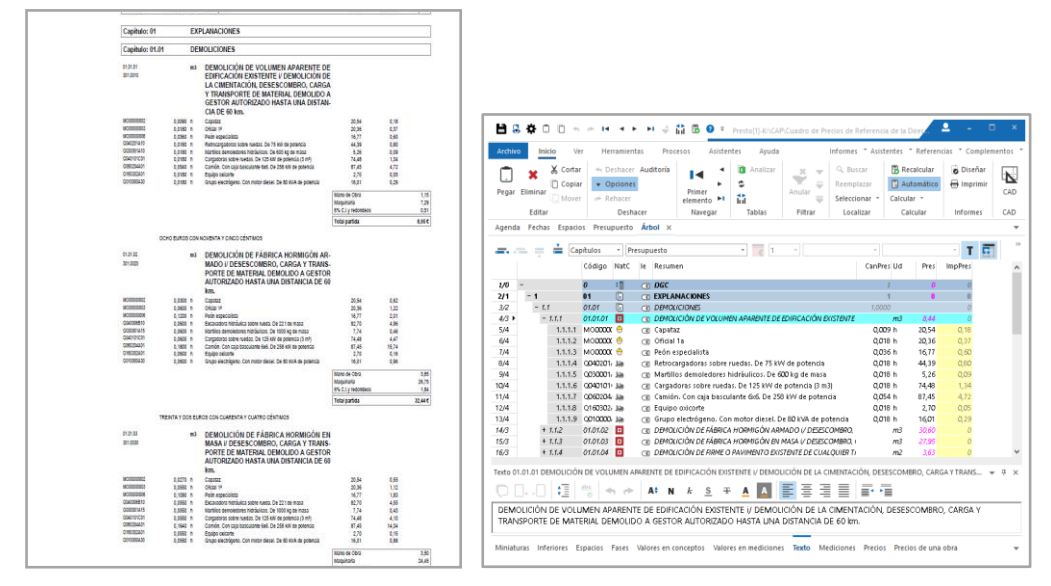

De PDF a Excel y de Excel a Presto

Los presupuestos y cuadros de precios que sólo están disponibles en archivos PDF o documentos Word con filas y columnas se pueden convertir a Excel con utilidades gratuitas, como PDF2Excel, antes de procesarlos con Excel2Presto.

## **Condiciones de la hoja Excel**

Excel2Presto utiliza técnicas de inteligencia artificial, reconocimiento de patrones y heurísticas capaces de reconocer cualquier formato y organización de los datos, mientras sigan algún criterio más o menos uniforme. Esta condición se cumple cuando el presupuesto ha sido generado por un programa de ordenador o por un profesional que trabaje de forma ordenada.

Para saber si una hoja Excel se puede convertir a Presto lo más sencillo es probar directamente con Excel2Presto. Puede analizar los datos incluso con la versión Demo de Presto, modificar las opciones de importación y visualizar la estructura resultante, comprobando qué información se obtendrá exactamente o qué cambios previos requeriría, en su caso.

Puede ser necesario tratar previamente los datos de la hoja original para organizarla mejor y, una vez traspasada a Presto, es conveniente revisar y ajustar el presupuesto resultante.

Excel2Presto no realiza ningún cambio, temporal o definitivo, en la hoja original.

## ¿Qué información se extrae de Excel a Presto?

El complemento trata en primer lugar de identificar los capítulos y las partidas, a fin de generar la estructura correcta del presupuesto.

- Los códigos de los conceptos se leen, si existen, o se reconstruyen cuando aparecen separados por niveles de subcapítulos, o se crean directamente, en otros casos.
- Se identifican los resúmenes, la unidad de medida, el precio unitario y la cantidad. Los importes y los totales se recalculan posteriormente en Presto.
- Se recuperan y concatenan si es necesario los textos largos de las unidades de obra, aunque figuren en líneas sucesivas, como ocurre en muchos casos. Los textos se traspasan a Presto como texto plano sin formato.
- Se leen las columnas tradicionales de mediciones.
- Si existen descomposiciones, se pueden recuperar además las naturalezas de maquinaria, mano de obra, materiales y otros.

#### Un proceso automatizado

El proceso de importación consiste en ejecutar el analizador de Excel2Presto sobre la hoja de cálculo, ver el resultado que se genera automáticamente, modificar las opciones y volver a ejecutar el analizador, hasta que el resultado sea el deseado.

|    | A-0        | A-1        | В                             | С          | D          | E /            | ` <b>F</b>                                    |
|----|------------|------------|-------------------------------|------------|------------|----------------|-----------------------------------------------|
|    | Conceptos. | Conceptos. | Conceptos.Resumen             | Relaciones | Conceptos. | Conceptos.Pres |                                               |
| 1  | E04        |            | CIMENTACIONES                 | 1          |            | 12126,74       | 1 🖨 Min, celdas/fila                          |
| 2  |            | E04CAM     | HORMIGÓN HA-25/P/40/IIa CIM.V | 1,21       | m3         | 206,89         |                                               |
| 3  |            | E04LAG     | HORMIGÓN HA-25/P/20/I V.GRÚA  | 18,51      | m3         | 248, 11        | 2 🖶 Min. celdas/colum                         |
| 4  |            | E04PI170   | PILOTE ENTUBACIÓN PERDIDA     | 67,65      | т          | 107,67         | Código obligatorio                            |
| 5  | E05        |            | ESTRUCTURAS                   | 1          |            | 22056,26       | Rellena el concepto anterior                  |
| 6  |            | E05AAT     | PILAR PERFIL TUBULAR CUADR    | 0,02       | т          | 157,58         |                                               |
| 7  |            | E05HFA     | FORJADO VIGUETAS AUTORRE      | 126        | m2         | 51,03          |                                               |
| 8  |            | E05HFI010  | FORJADO IN SITU HORIZONTAL    | 96,25      | m2         | 46,85          | Separar codigos                               |
| 9  |            | E05HFI040  | FORJADO IN SITU HORIZONTAL    | 38,46      | m2         | 50,88          | <ul> <li>Separar códigos por nivel</li> </ul> |
| 10 |            | E05HSA     | HORMIGÓN ARMADO HA-35/P/20    | 4,1        | m3         | 452,34         | Códigos diferentes                            |
| 11 |            | E05PE050   | ESCALERA H.A. TIPO C SIN ANG  | 7          | u          | 922,02         | Duplicar texto                                |
| 12 |            | E05PE090   | ESCALERA H.A. RECTA SIN ANG   | 2          | u          | 719,45         | Textos excluidos                              |
| 13 |            | E05PM030   | MURO H.A. AUTOPORTANTE e=     | 18,55      | m2         | 113,48         |                                               |
| 14 |            | E05PM060   | MURO SEMIPREFABRICADO DOB     | 31,33      | m2         | 90,54          |                                               |
| 15 | E06        |            | PIEDRA NATURAL                | 1          |            | 5409,56        |                                               |
| 16 |            | E06CCS     | CHAPADO CALIZA SAN VICENTE    | 63,41      | m2         | 76,8           |                                               |
| 17 |            | E06CP100   | CHAPADO PIZARRA VERDE ENCI    | 7,13       | m2         | 75,69          |                                               |
| 18 | E07        |            | CERRAMIENTOS Y DIVISIONES     | 1          |            | 71153,88       | Ver coldes imélides                           |
| 19 |            | Е07СНВ     | CERRAMIENTO H-M250+XPS130     | 364,54     | m2         | 73,38          |                                               |
| 20 |            | Е07ННА     | PANEL PREFABRICADO HORMIG     | 230,36     | m2         | 71,66          |                                               |
| 21 |            | Е07ННА     | PANEL PREFABRICADO HORMIG     | 196        | m2         | 94,17          | -                                             |

#### Analizador de hojas Excel

El resultado se exporta a Presto, donde se puede terminar de ajustar la información recibida.

#### Identificación automática de campos

Al abrir por primera vez una hoja, Excel2Presto trata de identificar automáticamente todos los datos que se pueden traspasar al presupuesto, marcándolos en la cabecera y usando un esquema de colores para los diferentes tipos de columnas y celdas. Para ello se utiliza un sistema de detección de campos mediante análisis sintáctico de semejanzas.

#### Reutilización de la configuración

Las combinaciones de opciones de importación que se han utilizado con éxito para importar un determinado tipo de hojas de cálculo se pueden guardar y recuperar posteriormente para aplicar a las hojas similares, así como el esquema de colores, si se ha modificado.

Si la hoja ya se convirtió anteriormente, o se importó una hoja con la misma configuración de columnas, Excel2Presto busca y aplica la combinación de opciones usada.

#### Opciones generales del analizador

Estas opciones, que se muestran a la derecha de la imagen anterior, permiten modificar el comportamiento general del analizador para ajustarse a las características de la hoja:

- Definir el mínimo número de celdas que deben tener contenido válido en una fila para que se considere válida. Permite descartar filas que sólo tienen títulos, subtotales o valores aislados irrelevantes.
- Definir el mínimo número de celdas que deben tener contenido del tipo numérico o alfanumérico asignado a una columna para que sea válida.
- Admitir como válidas solo las filas donde la celda que corresponde a la columna de códigos de conceptos tiene un código válido.
- Rellenar un código vacío con el anterior para unificar dos filas en una, donde el código está en la última.
- Cuando hay varios niveles de subcapítulos, sumar a los códigos los del concepto superior para evitar duplicados.
- Separar los códigos que se forman con puntos, barras o guiones. Se pueden especificar uno o varios separadores; si no se especifica nada, el analizador tratará de separarlos todos.
- Crear varias columnas distintas para cada nivel de código a fin de obtener un árbol jerárquico.
- Añadir un sufijo a los códigos iguales para que se puedan insertar bajo un mismo concepto superior. Si existen códigos repetidos y no está marcada esta opción, se muestra un mensaje advirtiéndolo. Las líneas correspondientes a estos códigos se ven en color rojo.

- Ir sumando el resumen de los capítulos superiores en las partidas inferiores para completarlo cuando los textos se forman de manera jerárquica progresiva, como "04: Hormigón", "04.02: Para armar", "04.02.01: HA-20".
- Se puede definir una lista de términos o textos que se eliminarán antes de aplicar el análisis, tanto si aparecen aislados como dentro de otro texto, como "CAPÍTULO :".

#### Opciones sobre columnas

Se puede modificar el tipo elegido automáticamente por el analizador para cada columna. El tipo no sólo indica el significado de los valores, sino que al definir correctamente cada columna ayuda al analizador a interpretar correctamente las demás.

Si no existe una columna con códigos se genera una automáticamente añadiendo un código a cada fila.

Cada significado sólo puede asociarse a una columna, excepto el código, el resumen y el texto. Si se identifica más de una columna como resumen o texto, en la exportación a Presto se concatenan los textos que contengan. Si el resumen y el texto figuran en la misma columna, deberán separarse en dos columnas independientes.

Cuando existen varios niveles de subcapítulos cada nivel requiere una columna, en la que debe figurar completo el código deseado. Estas columnas deben ser contiguas.

Las columnas identificadas como "Conceptos.Código" no deben contener datos almacenados como números.

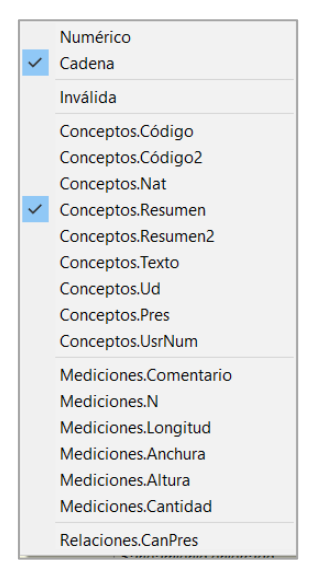

Las opciones ajustan el comportamiento de cada columna.

- Descartar todas las celdas de la columna que no cuadren con el tipo numérico o de cadena de caracteres.
- Descartar una columna que no contiene información relevante.

- Asignar a la columna un campo de la tabla de conceptos de Presto.
- Asignar a la columna un campo de las líneas de medición. Si se define que una columna corresponde a "Mediciones.Cantidad", el resto de las dimensiones se importarán anuladas.
- Identificar la columna que contiene la cantidad o rendimiento del concepto en su concepto superior.

#### **Opciones sobre filas**

| Cabecera *              |
|-------------------------|
| Final *                 |
| Tipo de línea anulada - |
| Tipo de línea capítulo  |

Se pueden modificar los comportamientos asignados automáticamente a cada fila.

- La cabecera suele ser la fila con más celdas de texto, pero se puede elegir otra línea. No se importa la cabecera ni las líneas anteriores.
- Se considera línea final a la última incluida en la exportación. Esta opción, junto con la anterior, permite importar parcialmente una hoja o importar por separado zonas de una hoja con diferente estructura.
- Se puede marcar una línea como anulada para que no se tenga en cuenta en la importación, así como todas las líneas similares.
- Se definen como capítulos todas las filas similares a la marcada. Los campos de los capítulos detectados por el analizador figuran en negrita.

Cuando se procesan las filas para identificarlas como capítulos o anularlas se consideran filas similares las que tengan la misma combinación de celdas con datos y vacías.

#### **Opciones sobre celdas**

- Se pueden marcar celdas para que no se importe su contenido ni el de cualquier otra celda igual, como "TOTAL IMPORTE".
- En las celdas de la columna marcada como "Conceptos.Nat" se pueden identificar las celdas con las naturalezas "Capítulo", "Partida", "Maquinaria", "Material", "Mano de obra" y "Otros".

Si un concepto no tiene unidad de medida se considerará como capítulo a menos que se indique de forma explícita otra naturaleza.

## Ejemplos de hojas Excel convertidas con Excel2Presto

Las siguientes hojas Excel se han convertido a Presto con poca o ninguna intervención manual sobre el resultado.

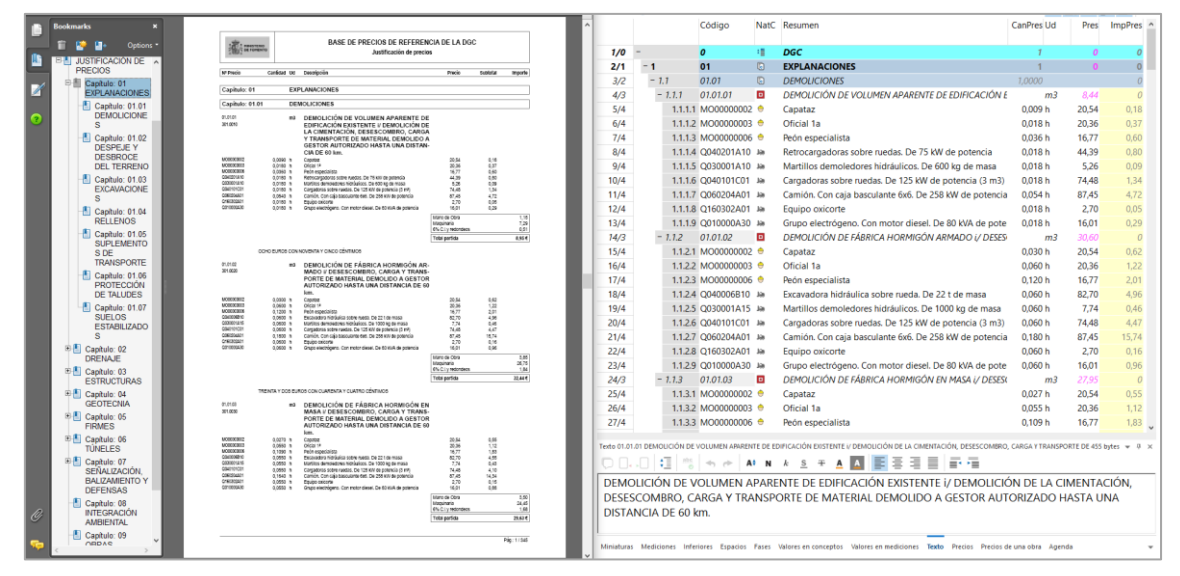

Importación del cuadro de precios de la DG de Carreteras, entregado en PDF

El proceso de conversión de este archivo se describe paso a paso en el tutorial incluido en el manual de Excel2Presto

| A     | В | 8 C                                                                                                    | D              | ε     | 14            |           | Códi          | igc NatC le    | e Resumen                                                                                                | CanPres Ud             | Pres ImpPr       |                 |
|-------|---|----------------------------------------------------------------------------------------------------|----------------|-------|---------------|-----------|---------------|----------------|----------------------------------------------------------------------------------------------------|------------------------|------------------|-----------------|
| 31/1  |   | BILL 3                                                                                                    |                |       |               |           |               |                |                                                                                                    |                        |                  |                 |
| _     |   |                                                                                                    |                |       | 1/0           |           | 0             | 1              | Sheet1                                                                                                   | 1                      | 0 0              |                 |
| 31/1  | • | GENERAL PRINCIPLES                                                                                                    |                |       | 2/1           | -1        | Shee          | rt1 🕜          | Sheet1                                                                                                   | 1                      | 0 0              |                 |
| 22/2  |   | The Contractor is to easy that the Bellevice first of these of south and the second day south the                                                                                           | 10.000         | 1.00  | 3/2           | 2.        | 1 2           | 0              | BILL 3                                                                                                   | 1,00                   | 0                |                 |
| 51/1  | ^ | Contractor is to note that the following listed items or works are intended to assist the<br>Contractor in the general pricing of the Concrate Mock-IIn as indicated on drawings & CD200. A | ittem          | 1,00  | 4/2           | - 7.      | 2 4           | ۲              | GENERAL PRINCIPLES                                                                                       | 7,00                   | 0 0              |                 |
|       |   | D705, A-C-D710, A-C-D715, and have therefore not always been measured in accordance with                                                                                                    | ~              |       | 5/3 •         |           | 1.2.16        |                | The Contractor is to note that the following listed item                                                 | 1,00 Iten              | 0                |                 |
|       |   | POMI . Where quantities have been stated they shall be deemed to be approximate only and the                                                                                                | e              |       | 6/3           |           | 1.2.28        |                | The Contractor is to include for supplying materials an                                                  | 1,00 Item              | a 0              |                 |
|       |   | Contractor is referred to the drawings listed above and all Specifications and Tender                                                                                                    |                |       | 7/3           |           | 1.2.3 10      |                | The Contractor is to include here or elsewhere in the Te                                                 | 1,00 Item              | ° 0              |                 |
|       |   | Documentation for more detailed information he may require.                                                                                                    |                |       | 8/2           | - 7.      | 3 12          | ٦              | B SITEWORK                                                                                               | 1,00                   | 0 0              |                 |
| 21/1  |   | The Contractor is to include for supplying materials and executing the works in advance and in                                                                                              | Itom           | 1.00  | 9/3           |           | 1.3.114       |                | Excavating to reduce levels ; compacting bottom of ex                                                    | 1,00 Item              | 2 0              |                 |
| 31/1  | 0 | isolation of the main works and removing from site upon completion of the Works.                                                                                                    | item           | 2,00  | 10/2          | 1.        | 1 16          | 0              | C CONCRETEWORK                                                                                           | 1,00                   | 0                |                 |
|       |   |                                                                                                    |                |       | 11/2          | - 7.5     | 5 18          | 0              | Plain Poured Concrete ; Strength Class C25 ; as specified                                                | 1,00                   | 0 0              |                 |
| 31/1  | с | The Contractor is to include here or elsewhere in the Tender Documentation for any items not                                                                                                | Item           | 1,00  | 12/3          |           | 1.5.120       |                | Blinding                                                                                                 | 5,00 m*                | 0                |                 |
|       |   | measured/listed below that he feels may be required to complete this Mock-Up to the required                                                                                                |                |       | 13/2          | - 7.4     | 5 23          | ٦              | Reinforced Poured Concrete ; Strength Class C60 ; as s                                                   | 1,00                   | 0 0              |                 |
|       |   | specification and usage                                                                                                    |                |       | 14/3          |           | 1.6.125       |                | Beds ; 500 thick                                                                                         | 50,00 m <sup>3</sup>   | 0                |                 |
| 31/1  |   | B SITEMORK                                                                                                    |                |       | 15/3          |           | 1.6.2.27      |                | Walls ; 1500 thick                                                                                       | 90,00 m <sup>3</sup>   | 0                |                 |
| 24/1  |   |                                                                                                    |                |       | 16/2          | - 1.5     | 7 29          | 0              | Reinforcement ; as specified 032001.1; quantities calcu                                                  | 1,00                   | 0 0              |                 |
| 31/1  | D | Excavating to reduce levels ; compacting bottom of excavation ; earthwork support ; disposal of                                                                                             | Item           | 1,00  | 17/3          |           | 1.7.131       |                | Bars ; straight or bent ; various diameters ; in insitu cor                                              | 23,00 t                | 0                |                 |
|       |   | excavated material from site ; backfilling excavation with suitable imported granular material to                                                                                           | ,              |       | 18/2          | - 1.1     | 9 33          | 0              | Shuttering: as specified 03100 ; finish type CON-101                                                     | 1.00                   | 0 0              |                 |
| -     |   | form working mat size overall 16000 x 6000                                                                                                    |                |       | 19/3          |           | 1.8.135       |                | Sides of foundations                                                                                     | 25,00 m²               | 0                |                 |
| 11/1  |   | CONCRETEMORY                                                                                                    |                |       | 20/3          |           | 1.8.237       |                | Sides of walls ; cutting to profile ; curved work to define                                              | 120,00 m²              | 0                |                 |
| 3412  |   | C CONCILITATION                                                                                                    |                |       | 21/3          |           | 1.8.3 39      |                | Returns to walls ; 1500 wide ; curved work to defined n                                                  | 6,00 m                 | 0                |                 |
| 31/1  |   | Plain Poured Concrete ; Strength Class C25 ; as specified 03050                                                                                                    |                |       | 22/3          |           | 1.8.441       |                | Returnstowalls;1500 wide: curved work to defined radii                                                   | 8,00 m                 | 0                |                 |
|       |   |                                                                                                    |                |       | 23/2          | - 1.5     | 9 43          | 0              | Sundries                                                                                                 | 1.00                   | 0 0              |                 |
| 31/1  | E | Blinding                                                                                                    | m*             | 5,00  | 24/3          |           | 1.9.145       |                | Surface finishes ; trowelling tops of slabs ; floor slab                                                 | 96.00 m²               | 0                |                 |
|       |   |                                                                                                    |                |       | Texto 6 The C | ontractor | is to note ti | hat the follow | sing listed items of works are intended to assist the Contractor in the                                  | peneral pricing 764 by | tes              | * 0             |
| 31/2  | • | Reinforced Poured Concrete ; Strength Class C60 ; as specified 03050                                                                                                    |                |       | 0.8.          | :         | 1 12          | 45.70          | Al N K S + A A E 3 3                                                                                     | E                      |                  |                 |
| 31/2  | A | Beds ; 500 thick                                                                                                    | m³             | 50,00 | The Cont      | ractor    | is to note    | that the f     | ollowing listed items of works are intended to assist                                                    | the Contractor i       | n the general pr | ricing of the   |
| 31/2  | 8 | Walls - 1500 thick                                                                                                    | m <sup>1</sup> | 90.00 | Concrete      | Mock-     | up as inc     | with POM       | I drawings A-CD700, A-C-D705, A-C-D710, A-C-D71<br>II. Where quantities have been stated they shall be d | ermed to be an         | etore not alway  | s been          |
| SALE. | - | there a see the                                                                                                    |                | 20,00 | Contract      | o ne du   | forced to     | the denui      | nor listed above and all Specifications and Tender De                                                    | concorto to be ap      | a more detailed  | d information b |

Bill of Quantities convertida a Presto para ofertar

|    | ф В      | С                                                                                            | D               | E              | F              | G            |            |       | Códig  | o Nato | C le     | Resumen                                                                                           | CanPres Ud                 | Pres            | ImpPres ^    |
|----|----------|----------------------------------------------------------------------------------------------|-----------------|----------------|----------------|--------------|------------|-------|--------|--------|----------|---------------------------------------------------------------------------------------------------|----------------------------|-----------------|--------------|
| 3  | ASSUNTO: | PREC                                                                                         | O DE MERCA      | ADO OGA        |                |              |            |       |        |        |          |                                                                                                   |                            |                 |              |
| 4  |          |                                                                                              |                 |                |                |              | 1/0        | -     | 0      | 1      | 3        | OAE Km 119                                                                                        | 1                          | 5.591.586,81    | 5.591.586,81 |
| 5  | ITEM     | DISCRIMINAÇÃO                                                                                | UNIDADE         | QUANTIDADE     | PREÇO UNITÁRIO | PREÇO TOTAL  | 2/1        | - 1   | OAE    | ٦      | 3        | OAE Km 119                                                                                        | 1                          | 5.591.586,81    | 5.591.586,81 |
| 6  | 1        | INFRAESTRUTURA                                                                               |                 |                |                | 1.515.877,01 | 3/2        | - 1.1 | 1      |        |          | INFRAESTRUTURA                                                                                    | 1,00 m3                    |                 | 1.515.877,01 |
| 7  | 1.1      | Reaterro e compactação                                                                       | m*              | 223,07         | 30,83          | 6.877,25     | 4/3        | 1.1.1 | 1.1    |        | œ        | Reaterro e compactação                                                                            | 223.07 m <sup>3</sup>      | 30.83           | 6.877.25     |
| 8  | 1.2      | Estacas prê-moldadas de concreto F = 50 cm para 120 tf +<br>Cravação de estaca prê-fabricada | m               | 1.716,00       | 626,86         | 1.075.691,76 | 5/3        | 1.1.2 | 1.2    |        | œ        | Estacas pré-moldadas de concreto F = 50 cm para 1.                                                | 1.716,00 m                 | 626,86          | 1.075.691,76 |
| 9  | 1.3      | Emenda de estaca pré-moldada Ø0,50m para carga de<br>trabalho de 100tf                       | unid.           | 150,00         | 500,00         | 75.000,00    | 6/3<br>7/3 | 1.1.3 | 1.3    |        | CE<br>CE | Emenda de estaca pré-moldada Ø0,50m para carga<br>Fornecimentoe Cravação de Estaca metálica W250x | 150,00 uni<br>30.431.14 ka | 500,00<br>11,37 | 75.000,00    |
| 10 | 1.4      | Fornecimentoe Cravação de Estaca metálica W250x101<br>(Arp ASTM A572 Gr 50)                  | kg              | 30.431,14      | 11,37          | 346.002,06   | 8/3        | 1.1.5 | 1.5    |        | G        | Escavação manual                                                                                  | 254,15 m3                  | 48,42           | 12.305,94    |
| 11 | 1.5      | Escavação manual                                                                             | m3              | 254.15         | 48.42          | 12.305.94    | 9/2        | - 1.2 | 2      | ٦      | 3        | ENCONTROS                                                                                         | 1,00 <b>kg</b>             | 167.839,70      | 167.839,70   |
| 12 |          |                                                                                              |                 |                |                |              | 10/3       | 1.2.1 | 2.1    |        | C        | Concr.estr.fck=10MPa-c.raz.uso ger.conf.lanc.AC/BC                                                | 4,13 m <sup>3</sup>        | 392,70          | 1.621,85     |
| 13 | 2        | ENCONTROS                                                                                    |                 |                |                | 167.839,72   | 11/3       | 1.2.2 | 2.2    |        | 08       | Concr estr.fck=25MPa-c.raz.uso ger conf.lanç.AC/BC                                                | 101,01 m <sup>3</sup>      | 554,43          | 56.002,97    |
| 14 | 2.1      | Concr.estr.fck=10MPa-c.raz.uso ger.conf.lanç.AC/BC                                           | mª              | 4,13           | 392,70         | 1.621,85     | 12/3       | 1.2.3 | 2.3    |        | æ        | Forma comum de madeira                                                                            | 167.12 m <sup>2</sup>      | 69.35           | 11.589.77    |
| 15 | 2.2      | Concr estr.fck=25MPa-c.raz.uso ger conf.lanc.AC/BC                                           | m³              | 101,01         | 554,43         | 56.002,97    | 13/3       | 124   | 24     |        | 1        | Anarelho anoio em neonrene fretado                                                                | 45.13 dm3                  | 70.10           | 3.163.61     |
| 16 | 2.3      | Forma comum de madeira                                                                       | m²              | 167,12         | 69,35          | 11.589,77    | 14/2       | 125   | 25     |        | -        | Forma comum de madeira platificada                                                                | 21859 m <sup>2</sup>       | 55.60           | 17 712 60    |
| 17 | 2.4      | Aparelho apoio em neoprene fretado                                                           | dm3             | 45,13          | 70,10          | 3.163,61     | 14/3       | 1.2.5 | 2.5    |        |          | Forma comam de madeira plastificada                                                               | 310,39 111                 | 33,00           | 17.715,00    |
| 18 | 2.5      | Forma comum de madeira plastificada                                                          | m²              | 318,59         | 55,60          | 17.713,60    | 15/3       | 1.2.0 | 2.0    |        | - 08     | Fornecimento, preparo e colocação formas aço CA 2                                                 | 17,00 kg                   | 8,94            | 151,98       |
| 19 | 2.6      | Fornecimento, preparo e colocação formas aço CA 25                                           | kg              | 17,00          | 8,94           | 151,98       | 16/3       | 1.2.7 | 2.7    |        | œ        | Fornecimento, preparo e colocação formas aço CA 5                                                 | 8.612,20 kg                | 9,01            | 77.595,92    |
| 20 | 2.7      | Fornecimento, preparo e colocação formas aço CA 50                                           | kg              | 8.612,20       | 9,01           | 77.595,92    | 17/2       | - 1.3 | 3      |        |          | MESOESTRUTURA                                                                                     | 1,00 kg                    | 172.495,61      | 172.495,61   |
| 21 |          |                                                                                              |                 |                |                |              | 18/3       | 1.3.1 | 3.1    |        | 3        | Concr estr.fck=25MPa-c.raz.uso ger conf.lanç.AC/BC                                                | 129,92 m <sup>3</sup>      | 554,43          | 72.031,55    |
| 22 |          | MESOESTRUTURA                                                                                |                 | 120.02         | 111.12         | 172.495,60   | 19/3       | 1.3.2 | 3.2    |        | 0        | Forma comum de madeira plastificada                                                               | 563,81 m <sup>2</sup>      | 55,60           | 31.347,84    |
| 23 | 3.1      | Contriestritox=25MPa-crazioso ger contrianç.AC/BC                                            | m               | 125,52         | 334,43         | 72.051,33    | 20/3       | 1.3.3 | 3.3    |        | æ        | Aparelho apoio em neoprene fretado-forn, e aplic                                                  | 135.35 dm <sup>3</sup>     | 70.10           | 9.488.04     |
| 24 | 3.2      | Anaralho anoio em peograna fratador a anlic                                                  | dm3             | #125.25        | 70.10          | 9,499,04     | 21/3       | 134   | 3.4    |        | a        | Formecimento, preparo e colocação formas aco CA 5                                                 | 6.618.00 ka                | 9.01            | 59,628,18    |
| 26 | 3.4      | Fornecimento, preparo e colocação formas año CA 10                                           |                 | 6618.00        | 9.01           | 59.628.18    | 200        | - 14  | 4      |        |          | CUDEDEETEN ITUDA                                                                                  | 1.00 und                   | 2 702 106 05    | 2 702 106 85 |
| 27 |          |                                                                                              |                 |                |                | 00000000     | 22/2       | 1.4   | ~      |        | a        | SUPERESTRUTURA                                                                                    | 1,00 010                   | 5.702.190,00    | 3.702.190,03 |
| 28 | 4        | SUPERESTRUTURA                                                                               | 1.1.1.1.1.1     |                |                | 3,702,196,89 | 23/3       | 1.4.1 | 4.1    |        | œ        | Concr. (ck=10MPa c. raz uso ger cont/lanç AC/BC                                                   | 38,12 m3                   | 392,70          | 14.969,72    |
| 29 | 4.1      | Concr. fck=10MPa c. raz uso ger conf/lanç AC/BC                                              | m3              | 38,12          | 392,70         | 14.969,72    | 24/3       | 1.4.2 | 4.2    |        | œ        | Concr estr.fck=25MPa-c.raz.uso ger conf.lanç.AC/BC                                                | 236,47 m²                  | 554,43          | 131.106,06   |
| 30 | 4.2      | Concr estr.fck=25MPa-c.raz.uso ger conf.lanc.AC/BC                                           | mª              | 236,47         | 554,43         | 131.106,06   | 25/3       | 1.4.3 | 4.3    |        | œ        | Concr estr.fck=30MPa-c.raz.uso ger conf.lanç.AC/BC                                                | 375,54 m <sup>3</sup>      | 552,97          | 207.662,35   |
| 31 | 4.3      | Concr estr.fck=30MPa-c.raz.uso ger conf.lanc.AC/BC                                           | m*              | 375,54         | 552,97         | 207.662,35   | 26/3       | 1.4.4 | 4.4    |        | œ        | Concreto Fck=40MPa                                                                                | 515,82 m <sup>3</sup>      | 518,02          | 267.205,08   |
| 32 | 4.4      | Concreto Fck=40MPa                                                                           | m³              | 515,82         | 518,02         | 267.205,08   | 27/3       | 1.4.5 | 4.5    |        | 3        | Forma comum de madeira                                                                            | 555.35 m²                  | 69.35           | 38.513.52    |
| 33 | 4.5      | Forma comum de madeira                                                                       | m²              | 555,35         | 69,35          | 38.513,52    | 28/3       | 1.4.6 | 4.6    |        | æ        | Forma plastificada para concreto protendido ou ana                                                | 5.570.84 m <sup>2</sup>    | 86.78           | 483.437.50   |
| 34 | 4.6      | Forma plastificada para concreto protendido ou aparente                                      | m²              | 5.570,84       | 86,78          | 483.437,50   | 29/3       | 1.4.7 | 4.7    |        | G        | Forma de placa compensada plastificada                                                            | 131,51 m2                  | 55,60           | 7.311,96     |
| 35 | 4.7      | Forma de placa compensada plastificada                                                       | m2              | 131,51         | 55,60          | 7.311,96     |            | 1.4.8 | 4.8    |        | œ        | Aço para concreto protendido (CP 190RB)                                                           | 25.632,00 kg               | 17,60           | 451.123,20   |
|    | > 0      | AE Km 119 🛞                                                                                  |                 | 1              |                |              | , 31/3     | 1.4.9 | 4.9    |        | C        | Ap. Anc.p/ cabos proten. Ativ. 18 cord. 12,7mm                                                    | 96,00 und                  | 2.306,99        | 221.471,04   |
|    |          |                                                                                              | inuración de vi | icuation inter | FR (M) (C) -   |              | % 32/3     | 1.4.1 | 0 4.10 |        | 08       | Articulação de concreto tipo Freyssinet                                                           | 106,30 dm2                 | 6,83            | 726,03 🗸     |

Presupuesto de infraestructura para Brasil

| aprox   | A B     | с    | D      | E                                                         | F         | G         | н              | 1                   | -      |       | C       | ódigo | NatC | le   | Resumen                                     | CanPres Ud   | Pres          | ImpPres       | ^ |
|---------|---------|------|--------|-----------------------------------------------------------|-----------|-----------|----------------|---------------------|--------|-------|---------|-------|------|------|---------------------------------------------|--------------|---------------|---------------|---|
| 11 C    | ap. Sub |      | Tipo   | DESCRPCIÓN                                                | UN        | CANTIDAD  | VALOR UNITARIO | VALOR TOTAL PARCIAL |        |       |         |       | 100  | -    |                                             |              |               |               |   |
| 12      |         |      |        | EDIFICIO ADMINISTRACIÓN                                   |           |           |                |                     | 1/0    |       | 0       | 12    | 11   | 0    | EDIFICIO ADMINISTRACION                     | 1            | 37.740.18     | 37,740.78,    |   |
| 13 1,00 |         |      | Cap.   | OBRAS PRELIMINARES                                        |           |           |                |                     | 2/1    | -1    | 1       |       | •    | 0    | OBRAS PRELIMINARES                          | 1            | 187.023.0     | 187.023.0     |   |
| 14      |         | 1    | Sub.   | LOCALIZACION Y REPLANTEO                                  |           |           |                |                     |        | - 1.1 | 1       | 11    | Ū.   | 00   | LOCALIZACION Y REPLANTEO                    | 7,00         | 18.559.169,28 | 18.559.169,28 |   |
| 15      |         | 1    | Apu    | LOCALIZACION TOPOGRAFICA CIMENTACION                      | m2        | 6.236,28  | 1.052,00       | 6,560,567,00        | 4/3    | 1.    | .1.1 1  | 1.1   |      | œ    | LOCALIZACION TOPOGRAFICA CIMENTACION        | 6.236,28 m2  | 1.052,00      | 6.560.566,56  |   |
| 10      |         | -    | 1.0    | REPLANTEO Y TRAZADO EJES                                  |           | 0.000.00  | 1 001 00       | ** *** *** **       | 5/3    | 7.    | 1.1.2 1 | .1.2  |      | 00   | REPLANTEO Y TRAZADO EJES CONSTRUCCION       | 6.236,28 m2  | 1.924,00      | 11.998.602,72 |   |
| 16      |         | 2    | Apu    | CONSTRUCCION                                              | mz        | 6.236,28  | 1,924,00       | 11.998.603,00       | 6/2    | - 1.2 | 1       | 2     | 0    | 00   | CAMPAMENTO Y PROVISIONALES                  | 7,00         | 100.345.972   | 100.345.972,  |   |
| 17      |         | 2    | Sub.   | CAMPAMENTO Y PROVISIONALES                                |           | 040.00    | 171 000 00     | 23 600 406 00       | - 7/3  | 1     | 21 1    | 2.1   |      | CE   | CAMPAMENTO M2                               | 216.00 m2    | 174,205.00    | 37.628.496.00 |   |
| 10      |         | 2    | Anu    | DED AGUA DROVISIONAL (50 M.)                              | m2        | 216,00    | 716 705 00     | 4 300 230 00        | 8/2    | 1     | 22 1    | 22    |      | ~    | RED AGUA PROVISIONAL (50 M)                 | 600.00       | 716 705 00    | 4 200 220 00  |   |
| 20      |         | 3    | Apu    | RED ELECTRICA MT PROVISIONAL                              | un        | 1,00      | 45.872.000,00  | 45.872.000,00       | 0/5    |       | 1 22 1  | 12.2  |      |      | ACD DISCTRICA MT REQUISIONAL                | 1.00 um      | 45 873 000 00 | 45.572.000.00 |   |
| 21      |         | 4    | Apu    | RED ELECTRICA PROVISIONAL (50 M.)                         | un        | 6,00      | 897.143,00     | 5.382.858,00        | 9/3    | 1.    | 2.3 1   | 2.3   |      | 00   | RED ELECTRICA MT PROVISIONAL                | 1,00 un      | 45.872.000,00 | 45,872,000,00 |   |
|         |         | 5    | Apu    | RED INSTALACIONES TELEFONICAS                             | UN        | 3.00      | 124.614.00     | 373 842.00          | 10/3   | 7.    | 2.4 1   | 2.4   |      | CB   | RED ELECTRICA PROVISIONAL (50 M.)           | 6,00 un      | 897.143,00    | 5.382.858,00  |   |
| 22      |         | -    |        | PROVISIONALES                                             | -         |           |                | 01000000            |        | 1.    | 2.5 1   | 2.5   |      | 00   | RED INSTALACIONES TELEFONICAS PROVISIONALES | 3,00 UN      | 124.614,00    | 373.842,00    |   |
| 23      | -       | 6    | Apu    | PROVISIONAL CAMP                                          | UN        | 2.00      | 1.953.334,00   | 3.906.668,00        | 12/3   | 1.    | 2.6 1   | 2.6   | 0    | 00   | RED INSTALACIONES ELECTRICA PROVISIONAL CAM | 2,00 UN      | 1.953.334,00  | 3.906,668,00  |   |
|         |         | 7    | 400    | TARLERO ELECTRICO PROVISIONAL 18 CTS                      | un        | 6.00      | 480 313 00     | 2 881 878 00        | 13/3   | 1.    | 2.7 1   | 2.7   |      | 0    | TABLERO ELECTRICO PROVISIONAL 18 CTS        | 6,00 un      | 480.313,00    | 2.881.878,00  |   |
| 24      | -       |      |        |                                                           |           | 0,00      |                | 2.001.010,00        | 14/2   | - 1.3 | 1       | 3     | 0    | 0    | DEMOLICIONES Y RETIROS                      | 7,00         | 68.117.919.04 | 68.117.919,04 |   |
| 25      |         | 1    | Artu   | DEMOLICIONES Y RETIROS<br>DEMOLICION PAVIMENTO ASEALTICO  | M3        | 871.16    | 33 287 00      | 28 998 303 00       | 15/3   | 1     | 31 1    | 3.1   |      | - 08 | DEMOLICION PAVIMENTO ASEALTICO              | 871.16 M3    | 33,287.00     | 28 998 902 92 |   |
| 27      |         | 2    | Apu    | DEMOLICION CAÑUELAS                                       | m3        | 41.66     | 81 728.00      | 3 404 788.00        | 16/2   |       | 122 1   | 22    |      |      | DEMOLICION CARLERAS                         | 4166 m2      | 01 720 00     | 2 404 700 40  |   |
| 28      |         | 3    | Apu    | DEMOLICION CAJAS                                          | m3        | 7,38      | 81.728,00      | 603.153,00          | 10/3   |       | 3.6 1   | .3.6  | -    | - 14 | DEMOLICION CANDELAG                         | 47,00 7/15   | 81.720,00     | 3.404.766,46  |   |
| 1.000   |         | 4    | Apu    | DESENRAICE Y TRANSPORTE ARBOLES DE                        | un        | 25.00     | 1 404 467 00   | 35 111 675 00       | 1//3   | 2.    | .3.3 1  | 3.3   |      | C    | DEMOLICION CAJAS                            | 7,38 m3      | 81.728,00     | 603.152,64    |   |
| 29      |         |      |        | GRAN PORTE h>= 20.0 METROS                                |           |           |                |                     | 18/3   | 1.    | 3.4 1   | .3.4  |      | œ    | DESENRAICE Y TRANSPORTE ARBOLES DE GRAN POI | 25,00 un     | 1.404.467,00  | 35.111.675,00 |   |
| 31 2.00 | )       |      | Cap.   | CIMENTACIONES                                             |           |           |                |                     | 19/1   | - 2   | 2       |       | 0    | 00   | CIMENTACIONES                               | 1            | 6.895.930     | 6.895.930     |   |
| 32      |         | 1    | Sub.   | EXCAVACIONES                                              |           |           |                |                     | 20/2   | - 21  | 2       | 1     | 0    | -    | EXCAVACIONES                                | 1.00         | 3053510.04.   | 3.053.510.04  |   |
| 33      |         | 1    | Apu    | DESCAPOTE MECANICO Y RETIRO                               | m3        | 70,15     | 21 726,00      | 1 524 079,00        | 21/3   | 2     | 1.1 2   | 1.1   |      | CB   | DESCAPOTE MECANICO Y RETIRO                 | 70,15 m3     | 21.726,00     | 1.524.078.90  |   |
| 24      |         | 2    | Apu    | EXCAVACION MECANICA, CARGUE Y RETIRO                      | m3        | 15.256,72 | 21.616,00      | 329.789.260,00      | 22/3+  | 2     | 1.1.2 2 | 1.2   |      | 0    | EXCAVACION MECANICA CARGUE Y RETIRO         | 15,256,72 m3 | 21.616.00     | 329,789,259   |   |
| 35      |         | 3    | Apu    | PAÑETE TALUDES                                            | M2        | 1.173,78  | 13.225,00      | 15.523.241,00       | 23/3   | 2     | 13 2    | 12    |      | a    | PAÑETE TALUDES                              | 1 173 78 M2  | 13 225 00     | 15 523 240 50 |   |
|         |         | 4    | Apu    | EXCAVACION MANUAL TALUDES INCLUYE                         | m3        | 7.025.36  | 43 280.00      | 304 057 581 00      | 24/3   | 2     | 14 2    | 14    |      | -    | EXCAVACION MANUAL TALLIDES INCLUVE CARGUES  | 7.025.36 m3  | 43 280.00     | 304.057.580   |   |
| 36      |         |      | -      | EXCAVACION MANUAL CADGUE Y DETIDOS                        |           |           |                |                     | 25/2   | 2     | 115 2   | 110   |      | ~    | EVCAUACION MANUAL CARGUE V RETIROS SOTANO   | 16 222 00 m2 | 50.074.00     | 037 460 423   |   |
| 37      | _       | 5    | Apu    | SOTANO 1                                                  | m3        | 16.232,99 | 50.974,00      | 827.460.432,00      | 23/3   | -     | .1.5 2  | 1.0   | -    |      | EXCAVACION MANUAL CAROLE I RETROS SOTANO    | 10,232,99 m3 | 50.574,00     | 202010102     |   |
| 38      |         | 6    | Apu    | EXCAVACION MANUAL ENTRE 10 A 15<br>METROS CARGUE Y RETIRO | m3        | 10.097.95 | 102.011,00     | 1.030.101.977,00    | 20/3   | 2     | 1.7 2   | 1.7   |      | 00   | SUBBASE GRANULAR TIPO C BAIO CONTRAPISO     | 1.964,21 m3  | 66.982.00     | 131.566.714   |   |
| 39      |         | 7    | Apu    | SUBBASE GRANULAR TIPO C BAJO<br>CONTRAPISO                | m3        | 1 964,21  | 66.982,00      | 131.566.714,00      | 28/3   | 2     | .1.8 2  | .1.8  |      | 08   | EXCAVACION CARGUE Y RETIRO CAISSONS CONSTR  | 3.146,13 m3  | 50.974,00     | 760.370.830,  |   |
| 40      |         | 8    | Apu    | EXCAVACION CARGUE Y RETIRO CAISSONS                       | m3        | 3.146,13  | 50.974,00      | 160.370.831,00      | 29/3   | 2     | 1.1.9 2 | 2.1.9 |      | 0    | EXCAVACION CARGUE Y RETIRO CAISSONS CONSTR  | 2.054,24 m3  | 64.928,00     | 133.377.694,  |   |
|         |         | -    |        | EXCAVACION CARCIJE V PETIPO CAISSONIS                     |           |           |                |                     | - 30/3 | 2     | 1.10 2  |       | -    | - 10 | ENCAMPICION CANODE I RETIRO CAISSUNS CONSTR | 700,30 m3    | 102.011,00    | 19.003.303,90 |   |
|         |         | PPTO | C-2 Ed | (+)                                                       |           |           |                |                     | , 31/3 | 2     | 1.11 2  | 51.11 |      | œ    | ANILLOS CAISSON CONSTRUCTIVOS FC= 3000 PSI  | 37,65 m3     | 602.514,00    | 22.084.652,10 |   |
|         |         |      |        | Configuración de vis                                      | ualizacii | ón 🖽      | 國 巴            | + 100               | 32/3   | 2     | 1.12 2  | 1.12  |      | (30  | ACERO DE REFUERZO ANILLOS CAISSON CONSTRUC  | 2,61 tn      | 2.361.711,00  | 6.164.065,71  | ~ |

Presupuesto de obra pública en Colombia

| A      | D                                          | c             | D                  | r .                |         | a | н      | 1.1 | 1.00   |        |       | Código     | NatC | le  | Resumen                                 | CanPres Ud          | Pres       | ImpPres     |
|--------|--------------------------------------------|---------------|--------------------|--------------------|---------|---|--------|-----|--------|--------|-------|------------|------|-----|-----------------------------------------|---------------------|------------|-------------|
| DT     | errassements                               |               |                    |                    |         |   |        |     |        |        |       |            |      |     |                                         |                     |            |             |
|        |                                            |               |                    |                    |         |   |        |     | 1      | /0 -   |       | 0          | 1    |     |                                         | 1                   | 6.349.600, | 6.349.600,  |
|        |                                            |               |                    |                    |         |   |        |     | 2      | /1 - 1 | 1     | D          | ٦    | 3   | TERRASSEMENTS                           | 1                   | 3.021.100, | 3.021.100,  |
| Prix   | Libelle                                    | Unite         | Prix unitaire H.T. |                    |         |   |        |     |        | 12 -   | 1.1   | D1         | ۲    |     | Préparation et installation de chantier | 1,00                | 920.300,00 | 920.300,00  |
| D1 Pr  | inaration et installation de chantier      |               |                    |                    |         |   |        |     |        | /3     | 1.1.1 | D100       |      | æ   | Installation générale                   | 1.00 Ft             | 210.000.00 | 210.000.00  |
| 1.00   | Installation pénérale                      | B             | 210.000            | 210.000            | 210000  | 0 |        |     |        | 12     | 112   | 0101       |      | _   | Installation traverus Hauto-Barche Mire | 1.00 P              | 50,000,00  | 50,000,00   |
| 1.01   | Installation travaux Haute-Perche Mürs     | Ft            | 50.000             | 50.000             | 50000   | 0 |        |     | 0      | 73     | 1.1.2 | 01.01      | -    | G   | instatution travaux nutle-reiche nurs   | 1,00 Pt             | 50.000,00  |             |
| 1.02   | Signalisation verticale provisoire         | Ft            | 50.000             | 50.000             | 50000   | 0 | (      |     | 0 0    | /3     | 1.1.3 | D1.02      |      | œ   | Signalisation verticale provisoire      | 1,00 H              | 50.000,00  | 50.000,00   |
| 1.03   | Eclairage provisoire                       | U             | 1.500              | 0                  | 0       | 0 | (      |     | 0      | /3 >   | 1.1.4 | D1.03      |      | 3   | Eclairage provisoire                    | u                   | 1.500,00   |             |
| 1.04   | Separateurs provisoires                    | mi            | 00                 | 22,800             | 467500  |   | 110000 |     |        | 13     | 1.1.5 | D1.04      |      | 6   | Séparateurs provisoires                 | 10.500.00 m         | 55.00      | 577.500.00  |
| 1.45   | Signamation noncontae provisione           |               | •                  | 32.600             | 32040   |   | ,      |     |        | 12     | 116   | 01.05      |      | -   | Signalization basizontala provincina    | 4 100.00 m          | 8.00       | 22,000,00   |
| 1      |                                            |               | Total famille D1   |                    |         |   |        |     |        | /3     | 1.1.0 | 01.05      | -    | G   | signalisation nonzontale provisoire     | 4.100,00 m          | 0,00       | 52.000,00   |
| 1      |                                            |               |                    |                    |         |   |        |     | 1      | 12 -   | 1.2   | DZ         |      |     | Decapage et deblais                     | 1,00                | 454.650,00 | 454.650,00  |
| D2 De  | capage et deblais                          |               |                    |                    |         |   |        |     | 1      | 13     | 1.2.1 | D2.01      |      | 3   | Décapage terre végétale                 | 9.500,00 m3         | 4,20       | 39.900,00   |
| 2.01   | Decapage terre vegetale                    | M3            | 4,2                | 39.900             | 34440   | 0 |        |     | 1.     | /3     | 1.2.2 | D2.02      |      | 00  | Déblais                                 | 46.500.00 m3        | 7,00       | 325.500.00  |
| 2.03   | Purges (v compris remblaiment)             | M3            | 21                 | 89.250             | 84000   | ő |        |     | 0 1    | 13     | 123   | 0203       |      | a   | Purges (v compris remblaiment)          | 4 250.00 m3         | 21.00      | 89 250.00   |
|        |                                            |               |                    |                    |         |   |        |     |        | 0      | 1.2   | 03         | -    |     | Perchase of compressions administry     | 1.00                | 756 000 00 | 75.6.000.00 |
|        |                                            |               | Total famille D2   |                    |         |   |        |     |        | 12     | 1.3   | <i>U</i> 3 | •    | 0   | Nemotals et depots                      | 1,00                | 730.800,00 | 750,000,00  |
| D1 P4  | mblais et dépôts                           |               |                    |                    |         |   |        |     | - 1    | 13     | 1.3.1 | D3.03      |      | œ   | Remblais extérieurs                     | 30.000,00 <b>m3</b> | 11,50      | 345.000,00  |
| 3.03   | Peritais et depots                         | 113           | 11.5               | 345.000            | 345000  |   |        |     | . 10   | /3     | 1.3.2 | D3.04      |      | 6   | Mise en dépôt                           | 39.400,00 m3        | 7,00       | 275.800,00  |
| 3.04   | Nise en dépôt                              | M3            | 7                  | 275.800            | 253400  | 0 | i i    |     | 0 1    | 13     | 133   | D305       |      | CR. | Raidissement remblais zone inondable    | 800.00 m3           | 170.00     | 136,000,00  |
| 3.05   | Raidissement remblais zone inondable       | M3            | 170                | 138.000            | 136000  | 0 |        |     | 0      | 0      | 14    | 04         | -    |     | Causha da farma et DCT                  | 1.00                | 700 750 00 | 700 750 00  |
|        |                                            |               | Total famille D3   |                    |         |   |        |     |        | 12     | 1.4   | 04         | •    | œ   | Couche de jonne et PST                  | 1,00                | 730.730,00 | 790.730,00  |
| 04.04  | ushe de ferme et BET                       |               |                    |                    |         |   |        |     | - 1    | 13     | 1.4.1 | D4.01      |      | œ   | Couche de forme en GNT 0/60 extérieure  | 31.250,00 <b>m3</b> | 23,00      | 718.750,00  |
| 104 66 | Causta da farma en Chill Olifo antisianza  | 145           | 22                 | 747 500            | 800000  |   | 2876/  |     | 2      | /3     | 1.4.2 | D4.02      |      | 3   | Dispositifs drainants                   | 1,00 Ft             | 80.000,00  | 80.000,00   |
|        | Couche de forme en distractione externedre |               | 20                 | 141.000            | 090000  |   | 20104  |     | 2      | 12 +   | 1.5   | D5         |      |     | Modelage et terre végétale              | 1.00                | 90.600.00  | 90.600.00   |
| 1      |                                            |               | Total famille D4   |                    |         |   |        |     | 22     | /1 -2  |       | 6          |      |     | CHAUSSES                                | 1                   | 3 328 500  | 3 328 500   |
| -      |                                            |               |                    |                    |         |   |        |     | -      |        |       | C101       |      |     | Dahatasa                                | 121 000 00 m 7      | 450        | 500 500 00  |
| D5 M   | delage et terre végétale                   |               |                    |                    |         |   |        |     |        | 16     | 2.1   | 61.01      | -    | -30 | Robologe                                | 131.000,00 m2       | 4,50       | 389.500,00  |
| 5.01   | Revêtement terre végétale des talus        | M3            | 13                 | 21.320             | 13000   | 0 | 4160   |     | 0 24   | 12     | 2.2   | G1.02      |      | B   | BBIM                                    | 175.000,00 m2       | 3,80       | 665.000,00  |
| 5.02   | Terre végétale extérieure                  | M3            | 17                 | 78.880             | 17000   | 0 | 5440   |     | 0 2    | /2     | 2.3   | G1.04      |      | œ   | BBSG                                    | 5.000,00 t          | 50,00      | 250.000,00  |
|        |                                            |               | Total famille D5   |                    | 0       | 0 |        |     | 2      | 12     | 2.4   | G1.05      |      | 0   | GB                                      | 17.500.00 t         | 47.00      | 822.500.00  |
|        |                                            |               | rotar talline Do   |                    |         |   |        |     | 2      | 0      | 25    | G106       |      |     | GNT sur PALLet TPC                      | 5.800.00 m2         | 25.00      | 145 000.00  |
|        |                                            | Total D       | Terrassements      |                    | 2680640 | 0 | 148350 |     | 0 2    | 12     | 2.5   | 01.00      | 1    |     | City and protecting                     | 5.600,00 m3         | 23,00      | 145.000,00  |
| 00     | houseáse                                   |               |                    |                    |         |   |        |     | 2      | 12     | 2.0   | 61.07      |      | 3   | Couche a accrochage                     | 90.000,00 <b>m2</b> | 0,50       | 45.000,00   |
| 90     | naussees                                   |               |                    |                    |         |   |        |     | 2      | /2     | 2.7   | G1.07b     |      | œ   | Couche d'imprégnation                   | 33.000,00 m2        | 0,50       | 16.500,00   |
|        |                                            |               |                    |                    |         |   |        |     | 30     | 12     | 2.8   | G1.08      |      |     | Bermes                                  |                     |            | (           |
| 1      |                                            |               |                    | 0                  |         |   |        |     | 1 3    | 12     | 29    | G1.09      |      | a   | Renforcement RAII                       | 19.000.00 m2        | 30.00      | 570 000 00  |
| · •    | Recap A Etudes Feuil2 C                    | ) Terrassemen | ts G - Chausse     | (+) : (+)          |         |   |        |     | E -    | -      | 2.10  | 61.10      | -    | -3  | President backette Const Class          | 2.000,00 m2         | 30,00      |             |
|        |                                            |               | Configuració       | n de visualización | # [1]   | 四 |        | + 1 | 5 % 34 | 12     | 2.10  | G1.10      | •    | 08  | Structure bretelle Grand Clos           | 3.000,00 <b>m2</b>  | 35,00      | 105.000,00  |

Presupuesto para una infraestructura en Francia